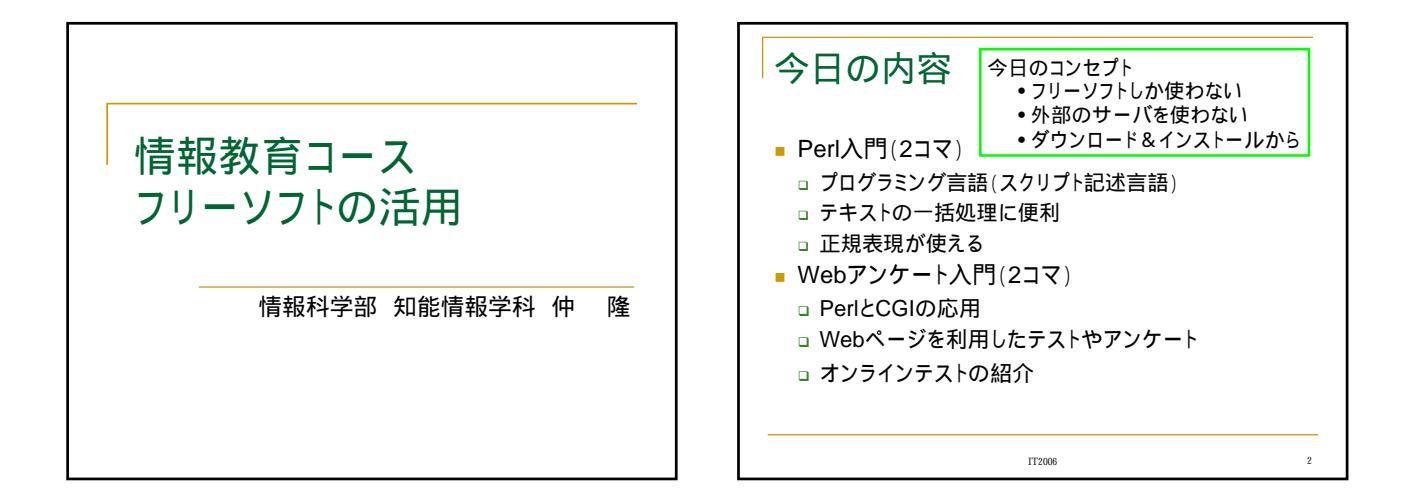

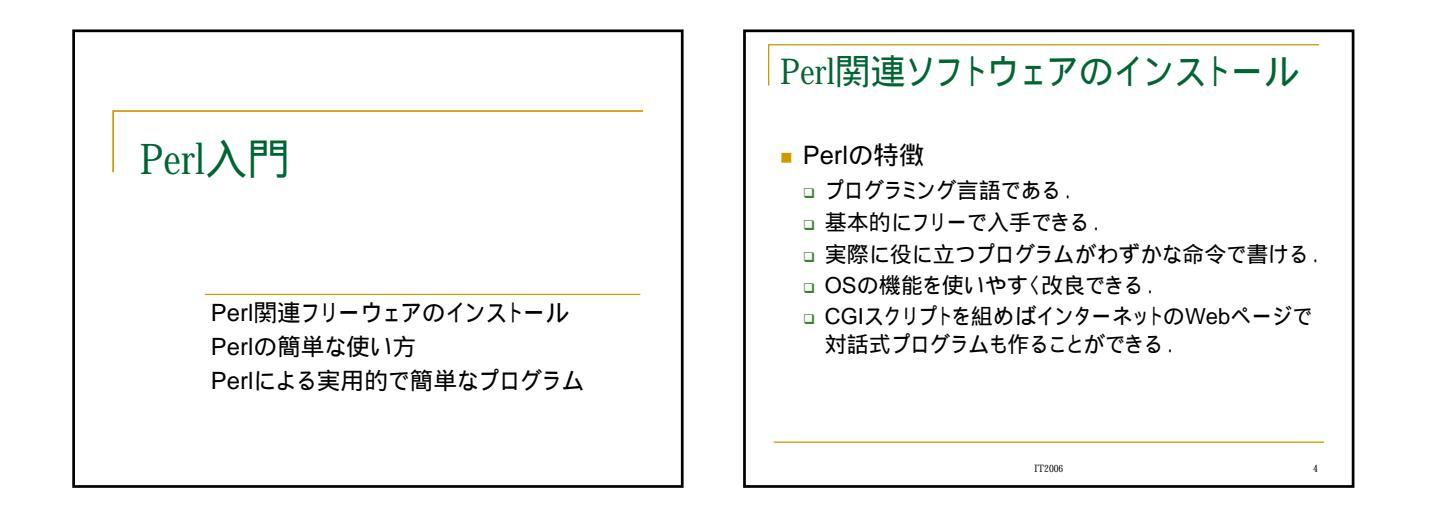

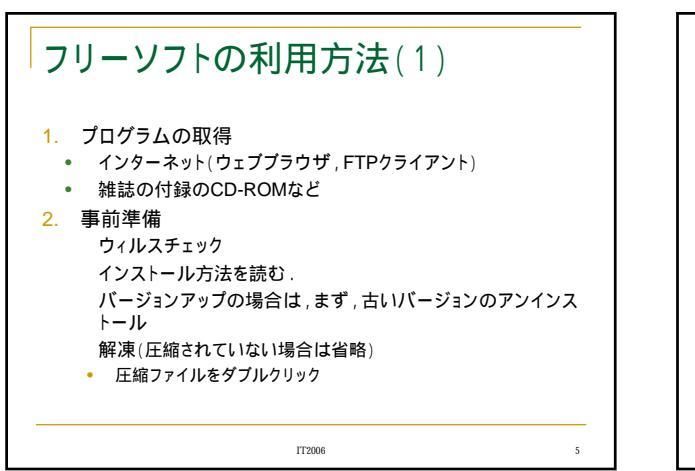

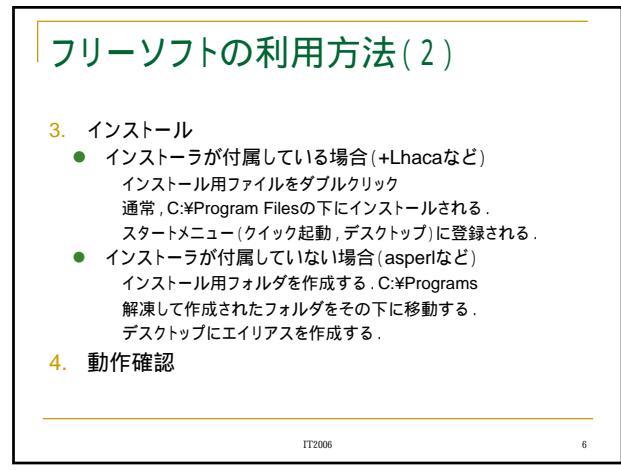

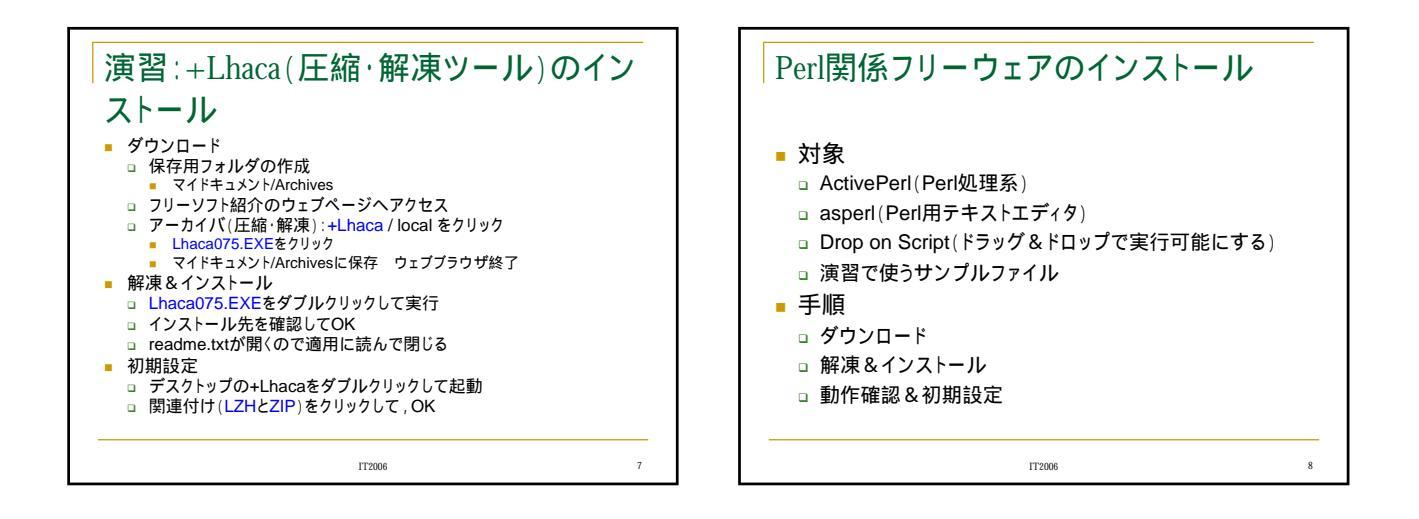

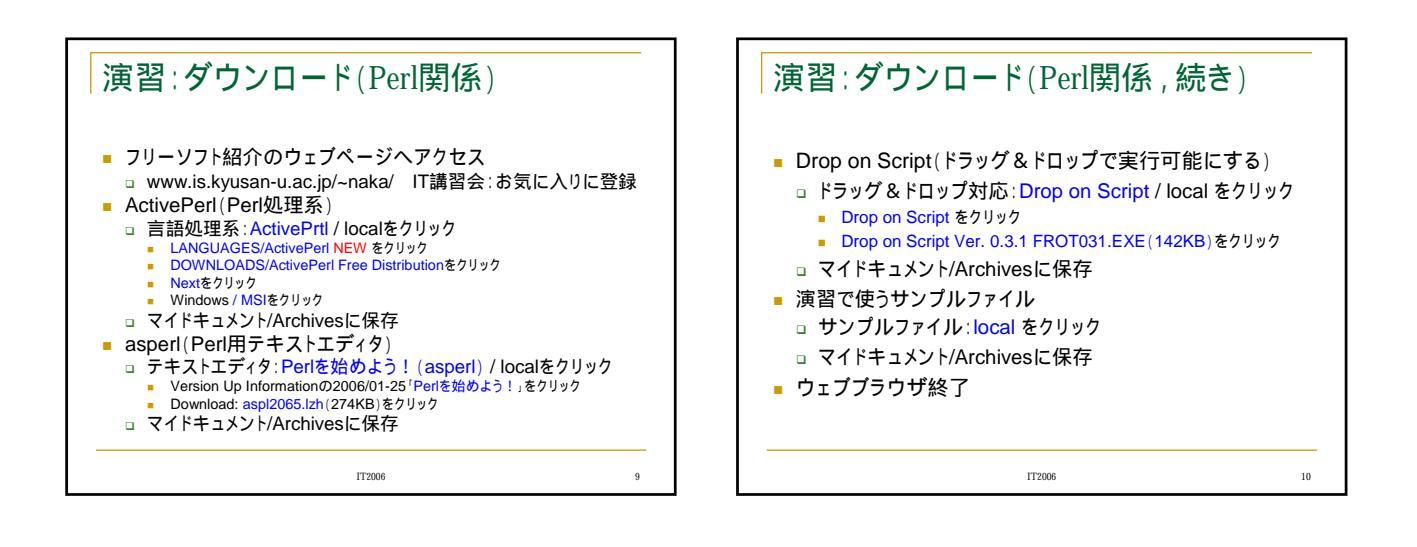

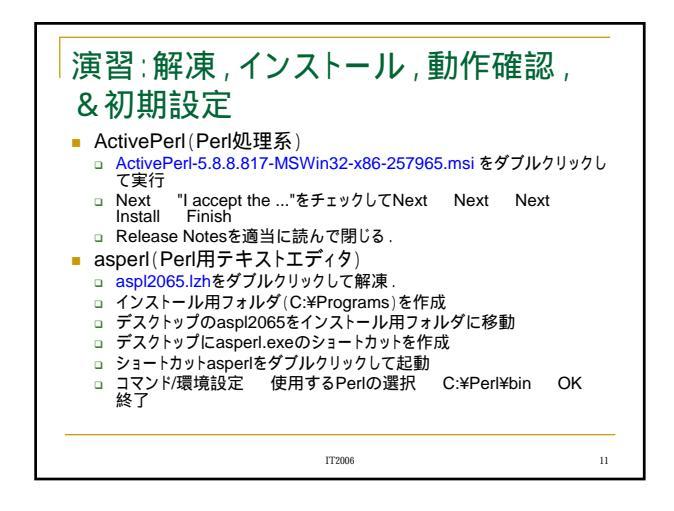

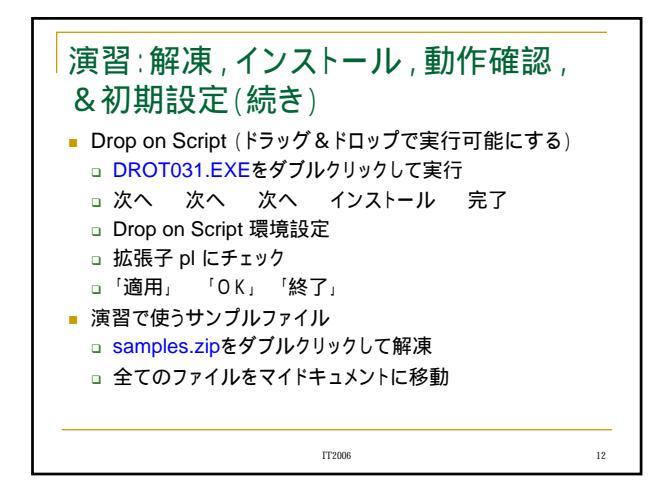

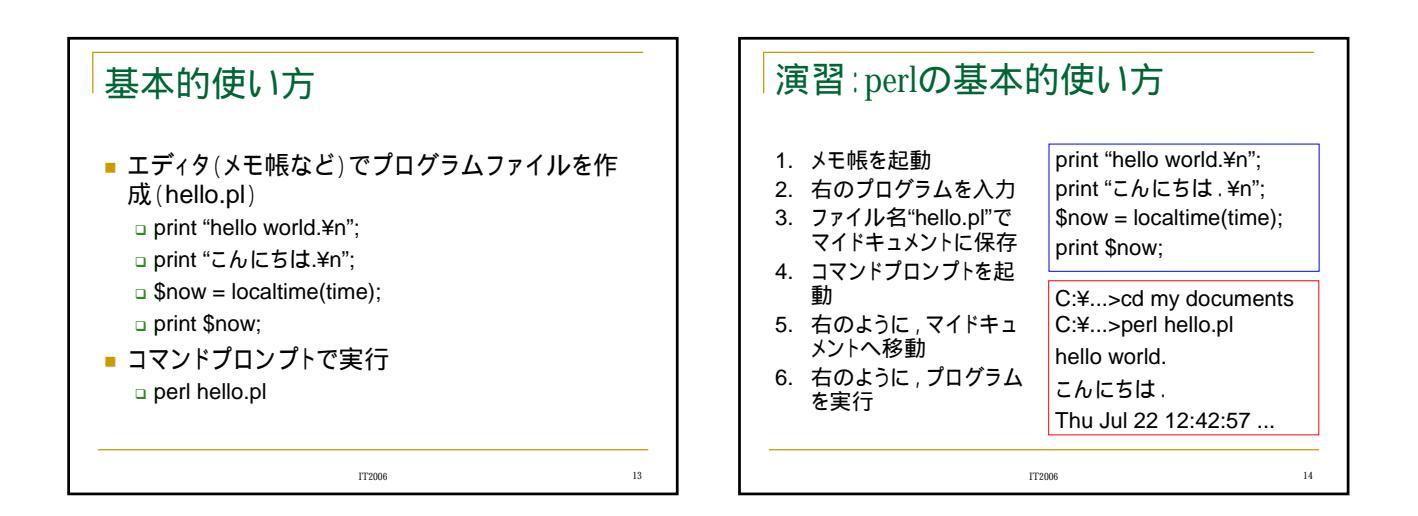

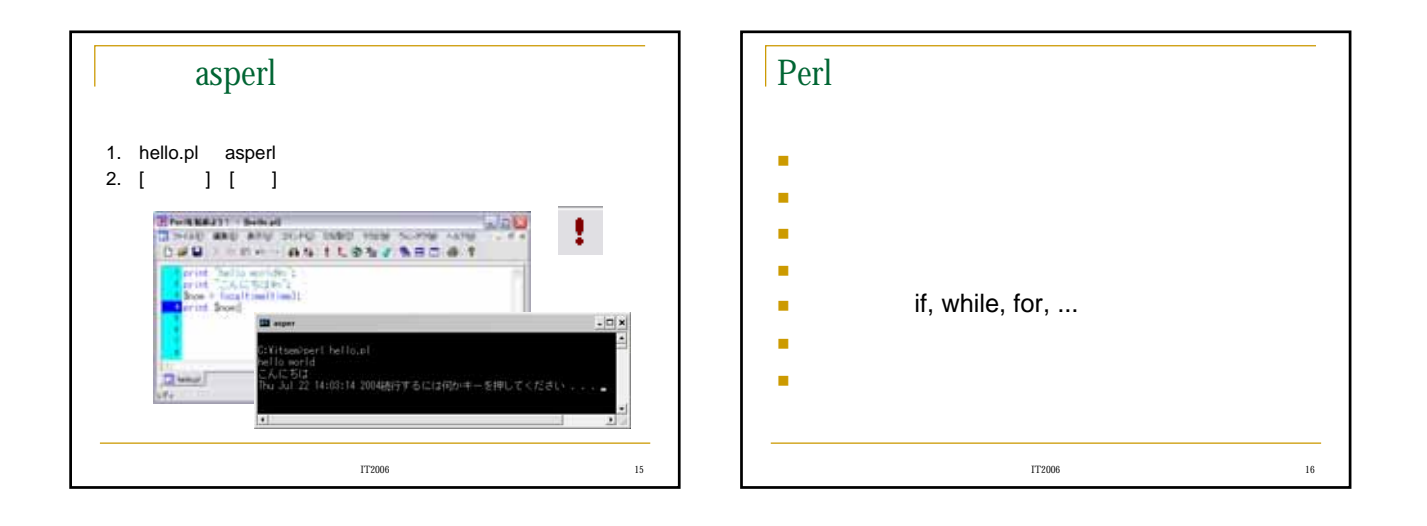

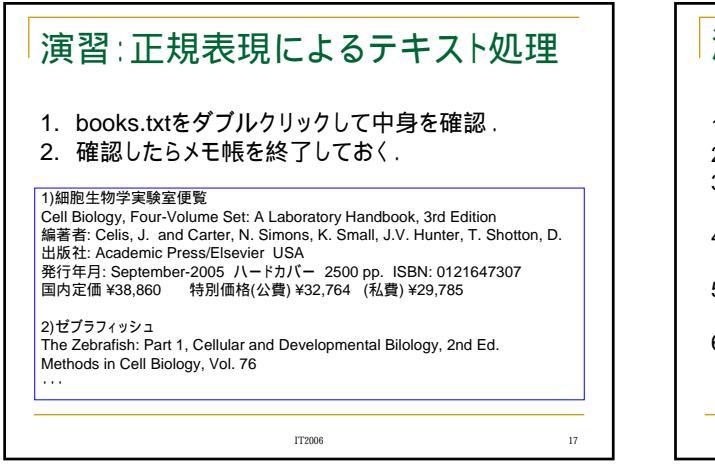

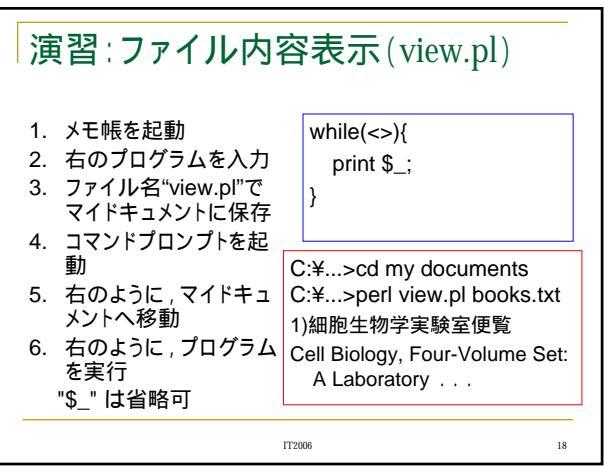

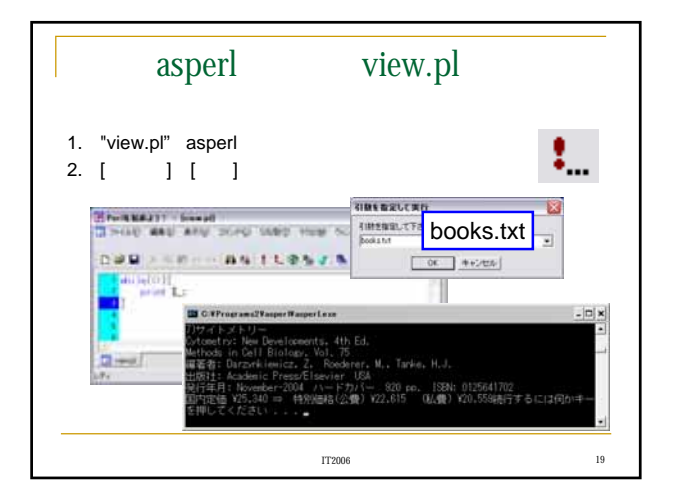

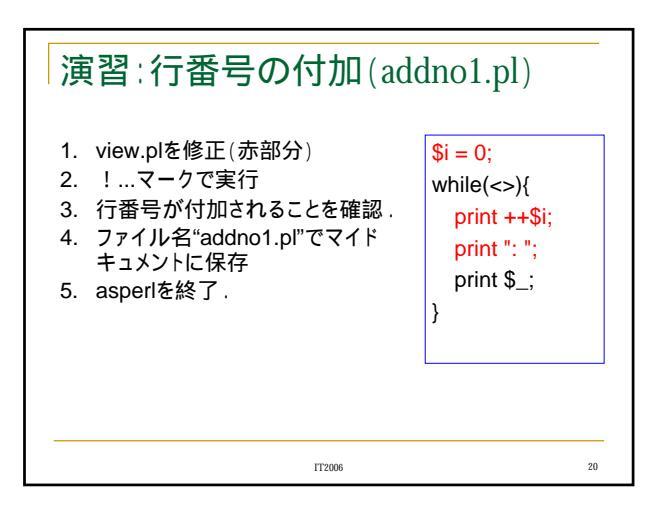

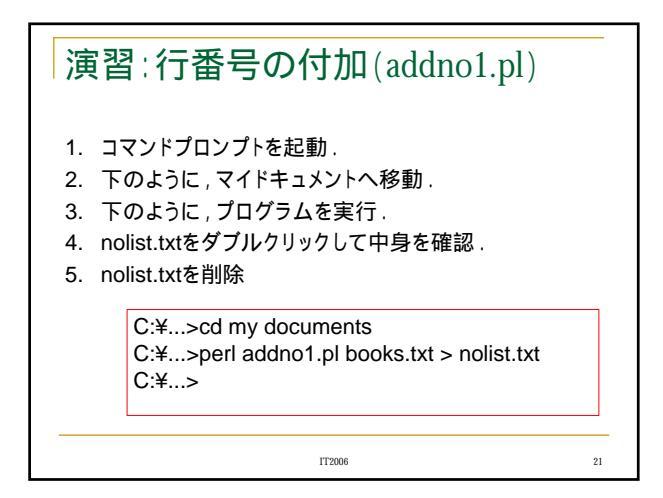

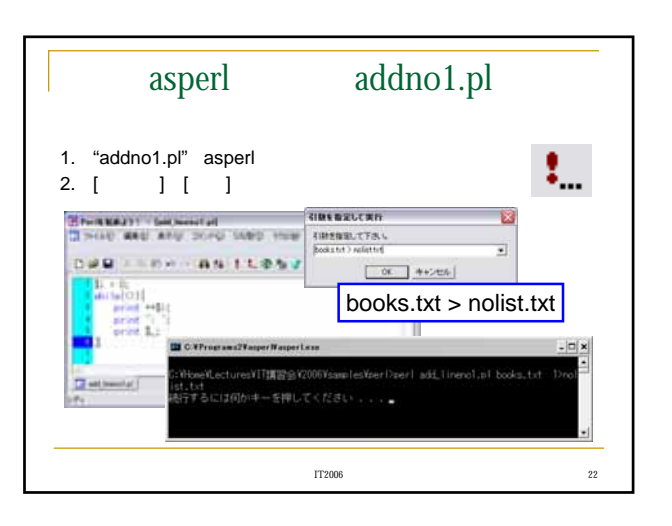

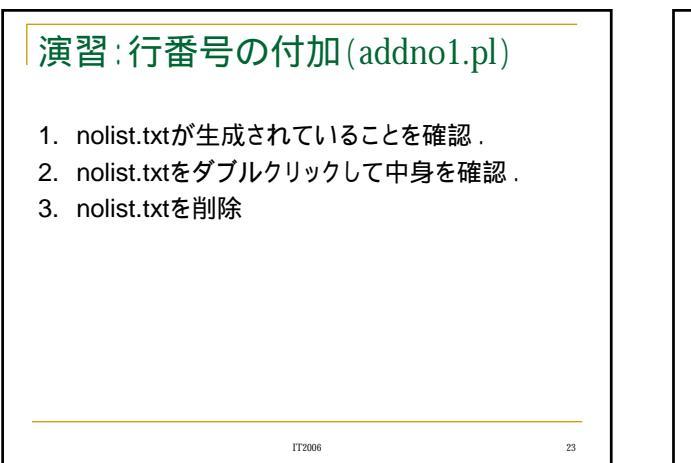

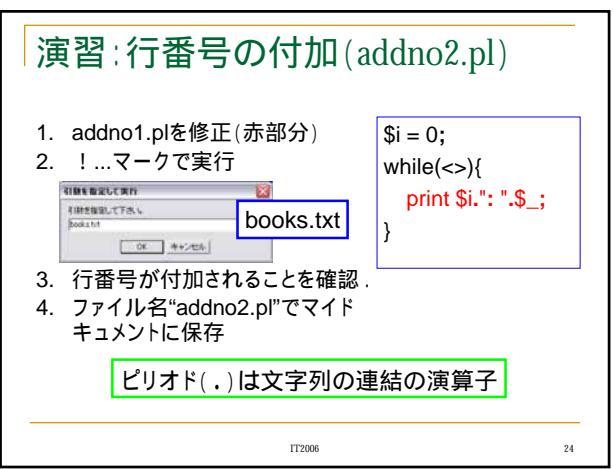

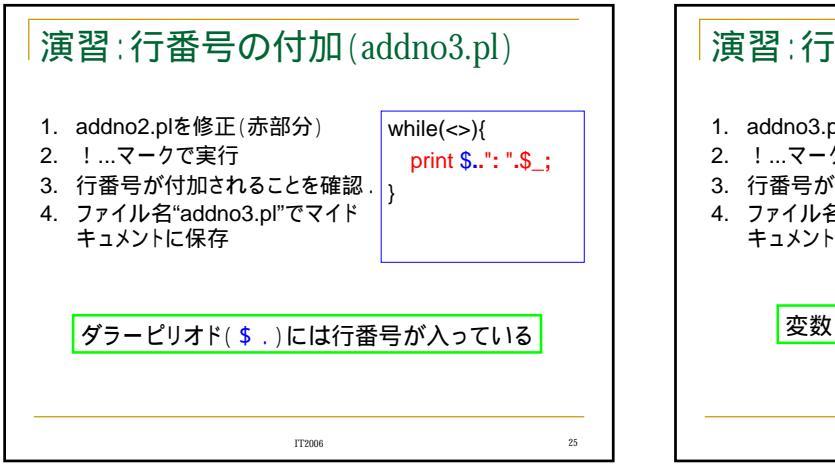

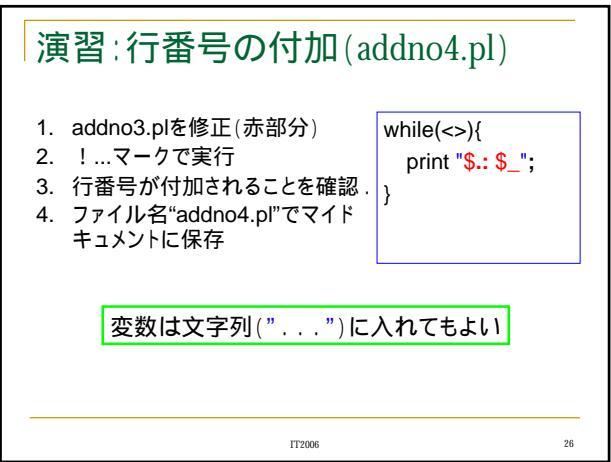

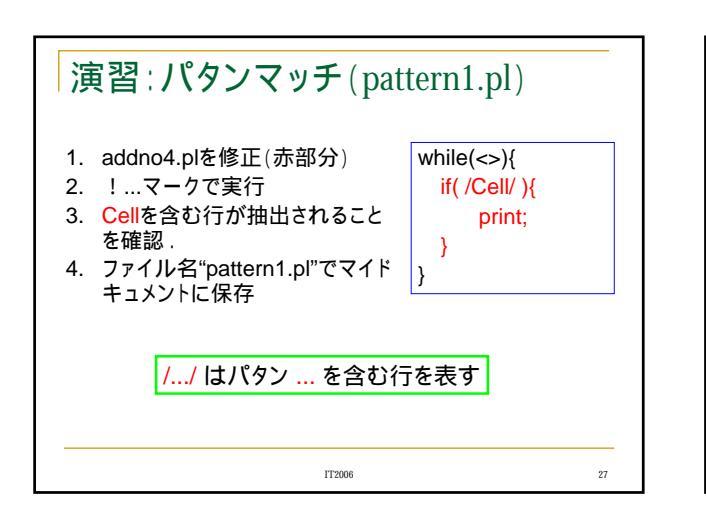

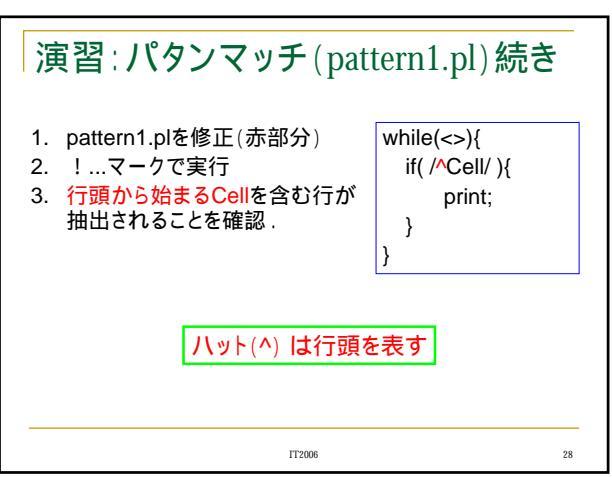

| 演習:パタン         | マッチ(pattern1.pl)続き |    |
|----------------|--------------------|----|
| 1. 下のパタンのそれ    | こぞれについて同様に試してみる.   |    |
| /Cell/         | : Cellを含む          | ]  |
| /^Cell/        | : 行頭からのCellを含む     |    |
| /3/            | :3を含む              |    |
| /[0123456789]/ | : 数字を含む            |    |
| /[0-9]/        | : 上と同じ             |    |
| /¥d/           | : 上と同じ             |    |
| L              |                    | J  |
|                | IT2006             | 29 |

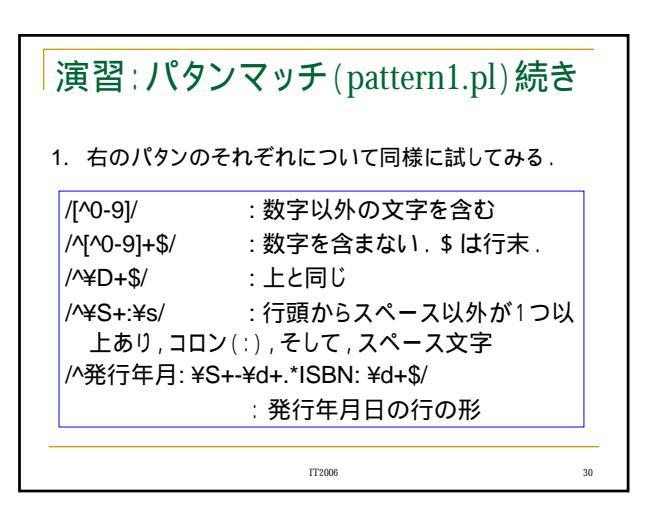

| A<br>ABC<br>A+<br>A*<br>?      | :Aという文字<br>:ABCという文字列<br>:1個以上のA<br>A(A, AA, AAA,)<br>:0個以上のA<br>A(, A, AA, AAA,)<br>:1つの任意文字<br>(A, B, C,)(Ynを除く)<br>:0または1つの任意文字<br>(, A, B, C,) | [^ABC]<br>[^A-Z]<br>A B C<br>¥w<br>¥W<br>¥d<br>¥D<br>¥s<br>¥S<br>¥S<br>¥b | <ul> <li>:A,B,C以外の文字</li> <li>:A - Z以外の文字</li> <li>:AまたはBまたはC</li> <li>:英数文字かアンダーパー</li> <li>:¥W以外の文字</li> <li>:数字.[0-9]と同等</li> <li>:¥d以外の文字</li> <li>:空白文字</li> <li>:¥s以外の文字</li> <li>:単詰の区切り</li> <li>:¥b以外の文字</li> </ul> |
|--------------------------------|----------------------------------------------------------------------------------------------------|---------------------------------------------------------------------------|----------------------------------------------------------------------------------------------------|
| ABC<br>ABC\$<br>[ABC]<br>[A-Z] | :(行頭)ABC<br>:ABC(行末)<br>:A,B,Cのいずれか1文字<br>:A~Zのいずれか1文字                                                                                             | ¥B<br>¥nなど                                                                | ∷¥b以外の文字<br>∷エスケープシーケンス                                                                                                    |

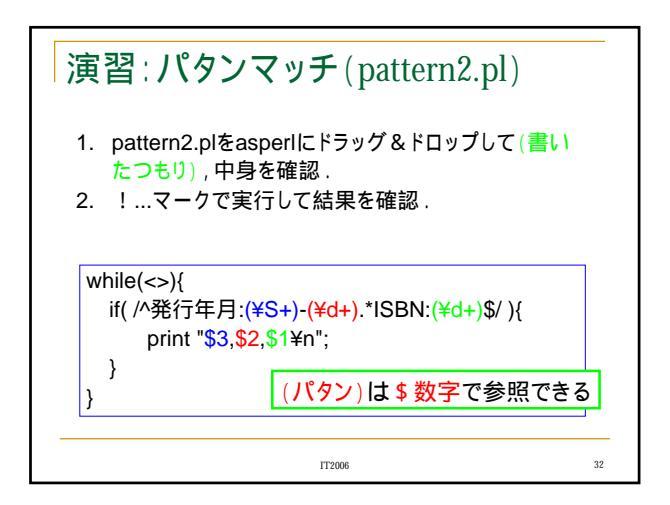

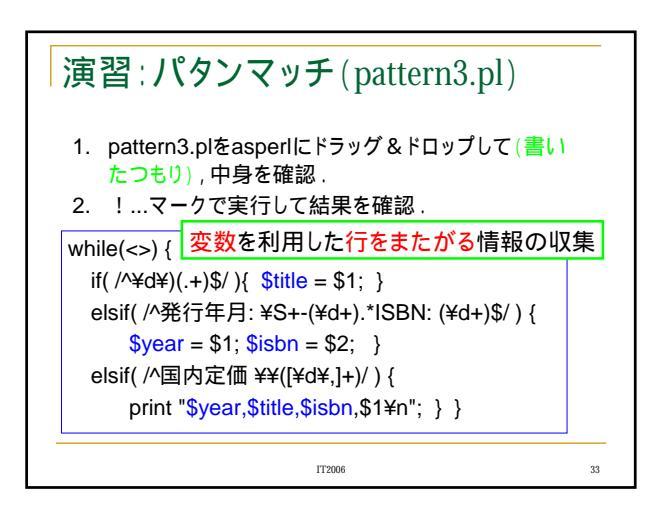

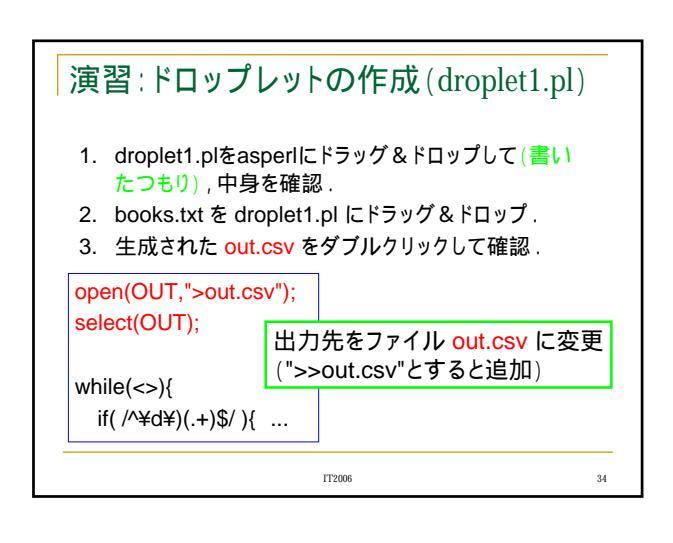

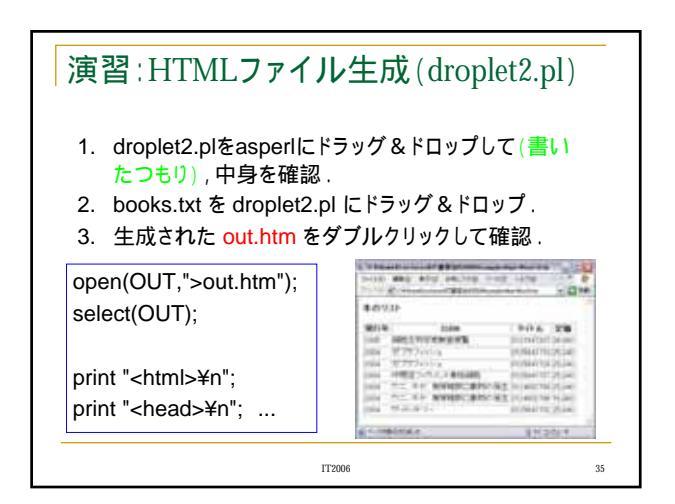

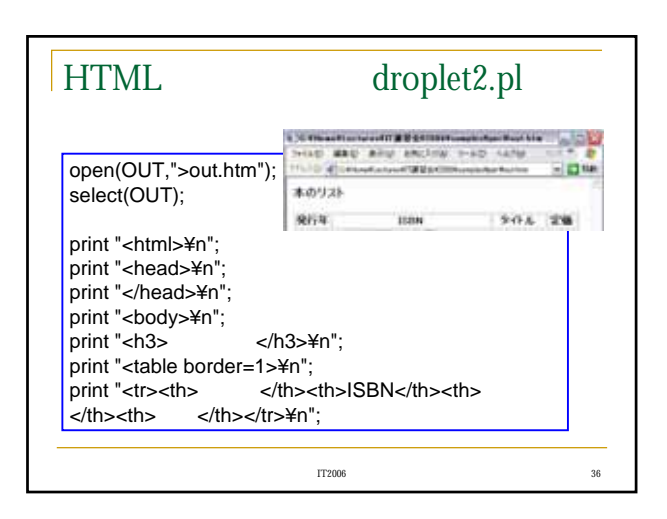

|                                                          | レ生成 (droplet                                                                                                    | 2.pl)                                                                                                    |
|----------------------------------------------------------|----------------------------------------------------------------------------------------------------|----------------------------------------------------------------------------------------------------|
| while(<>){                                               |                                                                                                    |                                                                                                    |
| if( /\\\\\\\\\\\\\\\\\\\\\\\\\\\\\\\\\\\\                | titlo – ¢1· )                                                                                                    |                                                                                                    |
| II( /··+υ+)(.+)Φ/ ){ Φ                                   | $uue = \varphi_1, \beta$                                                                                                    |                                                                                                    |
| elsit( /^発行年月: ¥                                         | S+-(¥d+).*ISBN: (¥d+)\$                                                                                                    | 5/){                                                                                                    |
| \$vear = \$1: \$isb                                      | on = \$2: }                                                                                                    |                                                                                                    |
| alsif( //国内定価 ¥3                                         |                                                                                                    |                                                                                                    |
|                                                          |                                                                                                    |                                                                                                    |
| nrint "/trs/tds                                          |                                                                                                    | -                                                                                                    |
|                                                          | pyear <lu>\$lille</lu>                                                                                                    | >                                                                                                    |
|                                                          | \$isbn\$1102<10                                                                                                    | ⊳<br>:/tr>¥n";  }  }                                                                                                    |
| ctd>S                                                    | \$isbn\$iiie\$iiie\$iiie\$iiie\$iiie\$iie\$iie <td< th=""><th>&gt;<br/>:/tr&gt;¥n";</th></td<>                                                                                                    | ><br>:/tr>¥n";                                                                                                    |
| print "¥n";                                              | \$isbn\$10>10>10>10                                                                                                    | ⊳<br>:/tr>¥n";                                                                                                    |
| print "¥n";<br>print "¥n";                               | bisbn                                                                                                    | <pre>&gt; x/tr&gt;¥n"; } } </pre>                                                                                                    |
| print "¥n";<br>print "¥n";<br>print "¥n";<br>print "¥n"; | βisbn                                                                                                    | ><br>:/tr>¥n";                                                                                                    |
| print "¥n";<br>print "¥n";<br>print "¥n";<br>print "¥n"; | bisbn                                                                                                    | ><br>(/tr>¥n"; } }<br>(0.05441027346<br>(0.0544102346<br>(0.054410473246<br>(0.0544104732346<br>(0.0544104732346<br>(0.0544104732346)<br>(0.0544104732346)                                                                                                    |
| print "¥n";<br>print "¥n";<br>print "¥n";<br>print "¥n"; | bisbn                                                                                                    | :/tr>¥n"; } }                                                                                                    |
| print "¥n";<br>print "¥n";<br>print "¥n";<br>print "¥n"; | byear         (td>\$tressing           bisbn         (td>\$tressing           000         (td>\$tressing           000         (td>\$tressing           000         (td>\$tressing           000         (td>\$tressing           000         (td>\$tressing           000         (td>\$tressing           000         (td>\$tressing                                                                                                    | <pre>&gt; /tr&gt;¥n"; } } /tr&gt;value /training /training /train</pre> |
| print "<br>tid><br>print "<br>print "<br>print "<br>¥n"; | bygear         (td>\$10         \$10         \$10         \$10         \$10         \$10         \$10         \$10         \$10         \$10         \$10         \$10         \$10         \$10         \$10         \$10         \$10         \$10         \$10         \$10         \$10         \$10         \$10         \$10         \$10         \$10         \$10         \$10         \$10         \$10         \$10         \$10         \$10         \$10         \$10         \$10         \$10         \$10         \$10         \$10         \$10         \$10         \$10         \$10         \$10         \$10         \$10         \$10         \$10         \$10         \$10         \$10         \$10         \$10         \$10         \$10         \$10         \$10         \$10         \$10         \$10         \$10         \$10         \$10         \$10         \$10         \$10         \$10         \$10         \$10         \$10         \$10         \$10         \$10         \$10         \$10         \$10         \$10         \$10         \$10         \$10         \$10         \$10         \$10         \$10         \$10         \$10         \$10         \$10         \$10         \$10         \$10         \$10         \$10         \$10 | <pre>&gt; /tr&gt;¥n"; } } /tr&gt;unutational deliver /tr&gt;4/tr&gt;4/tr&gt; /tr&gt; /tr&gt; /tr&gt; /tr&gt; /tr&gt; /tr&gt; /tr&gt;</pre>                                                                                                    |

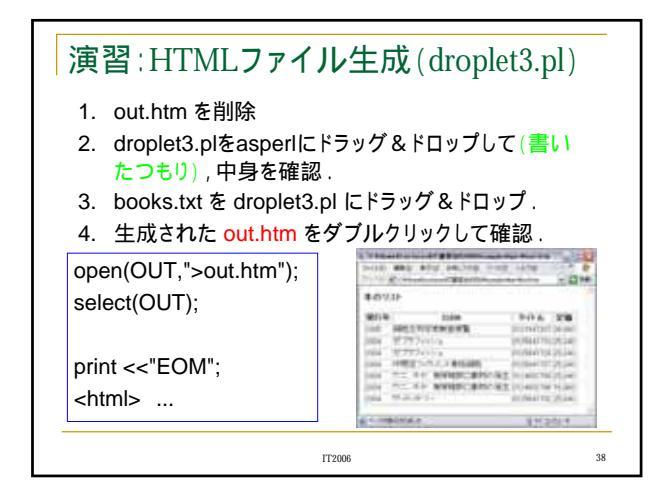

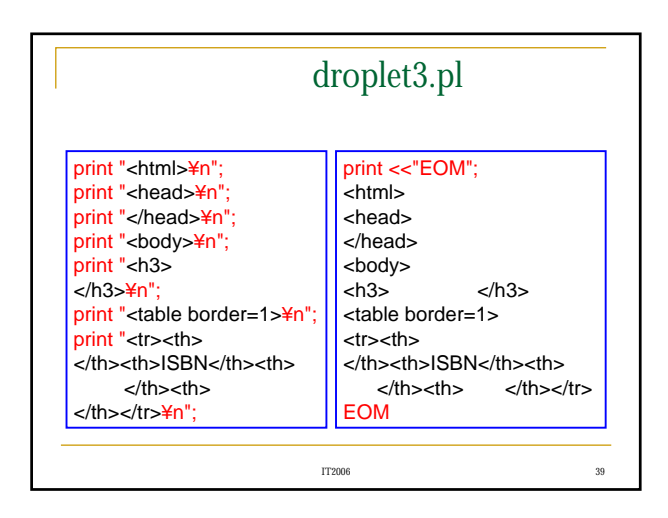

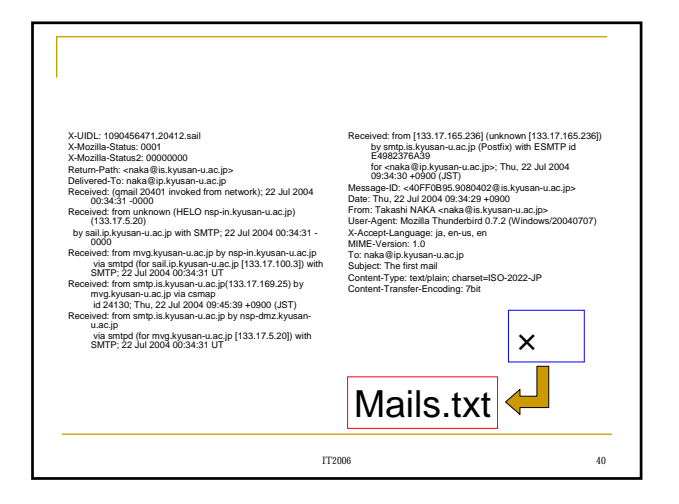

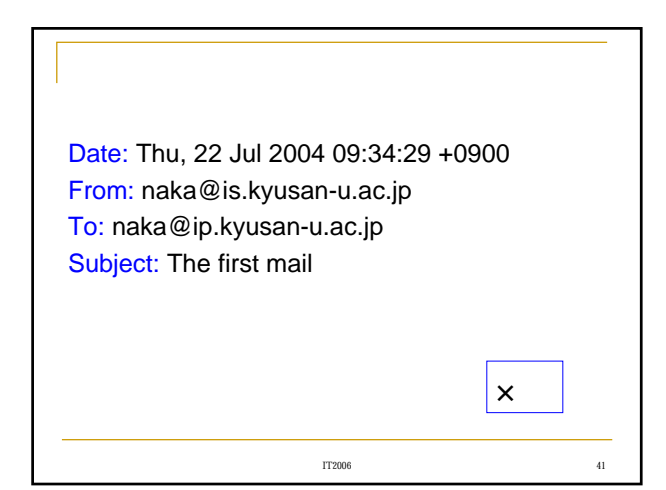

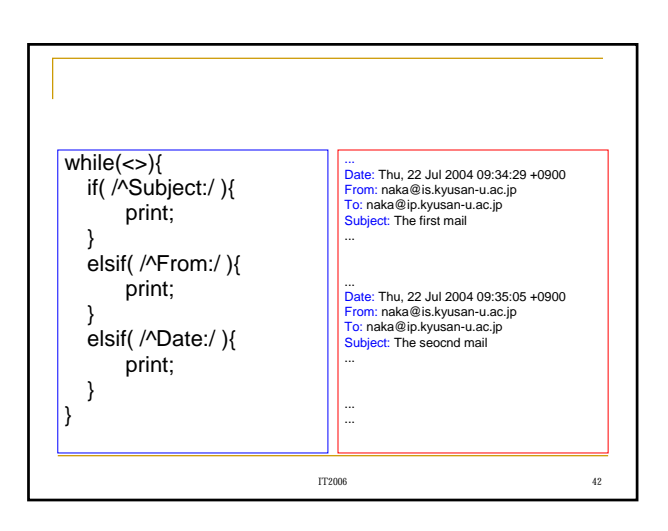

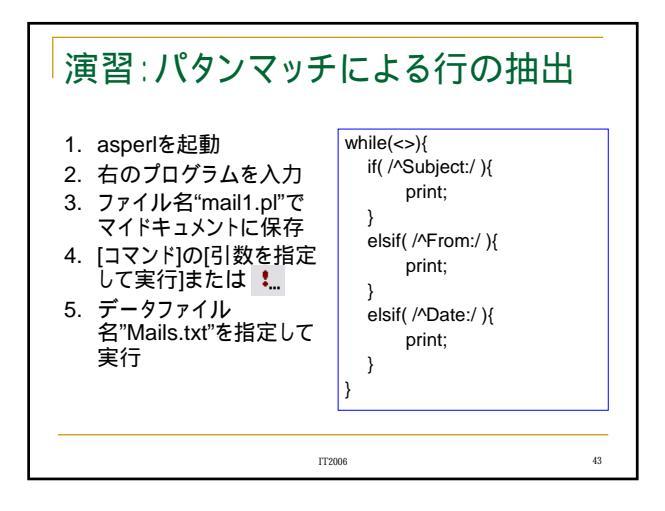

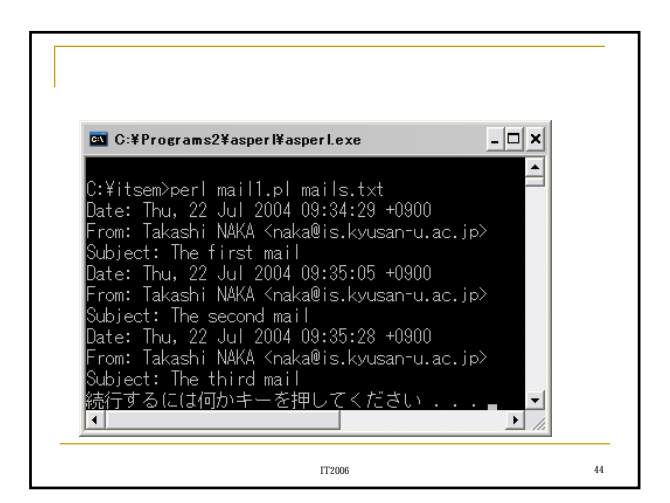

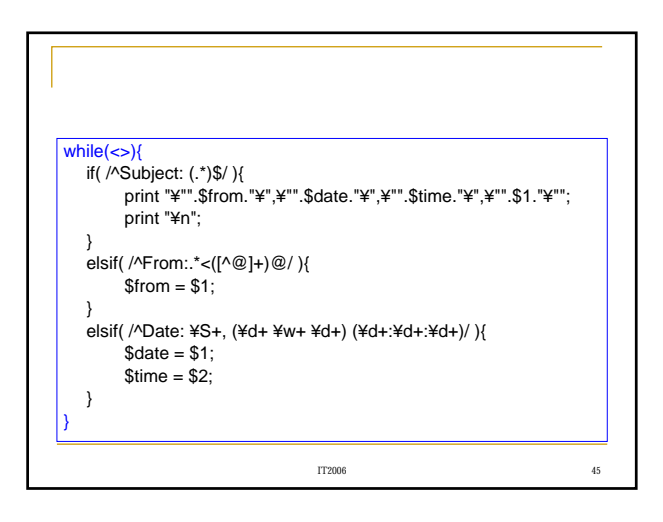

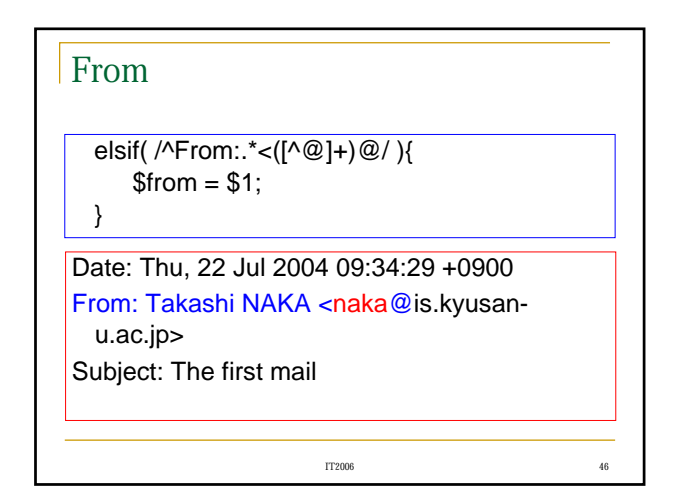

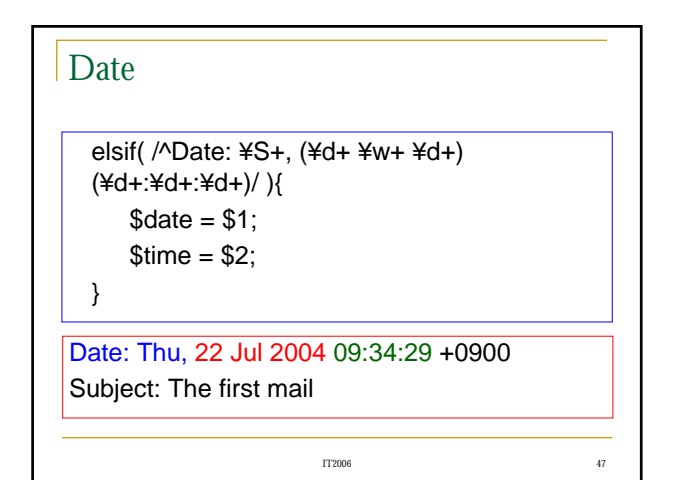

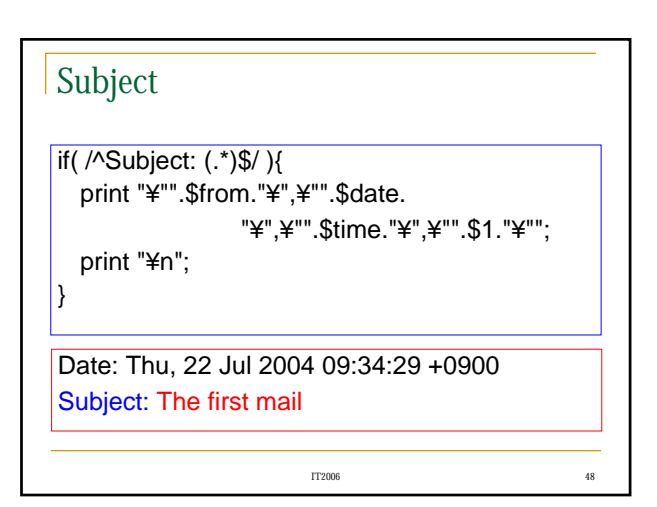

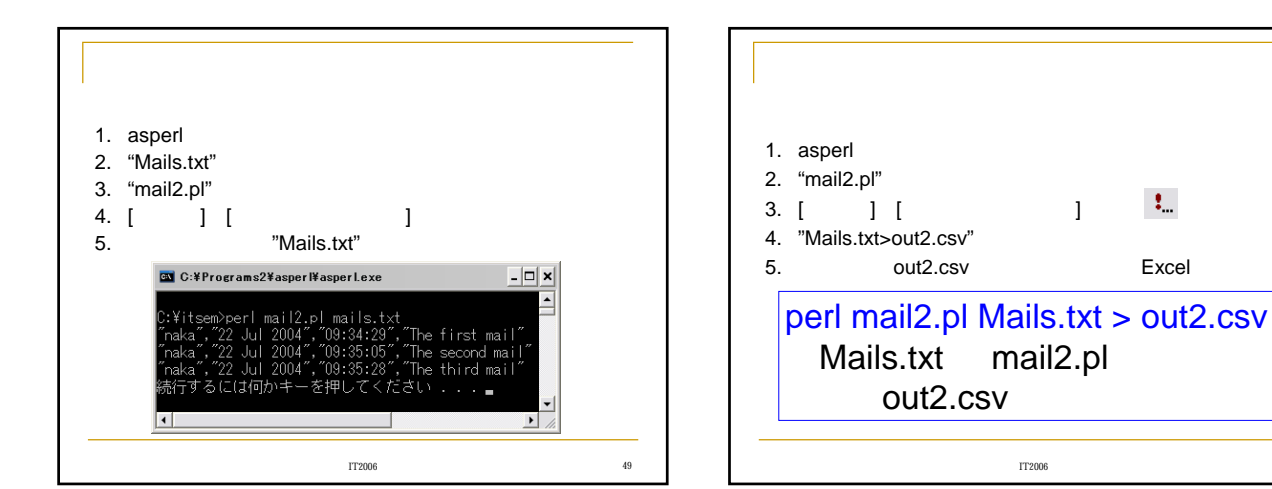

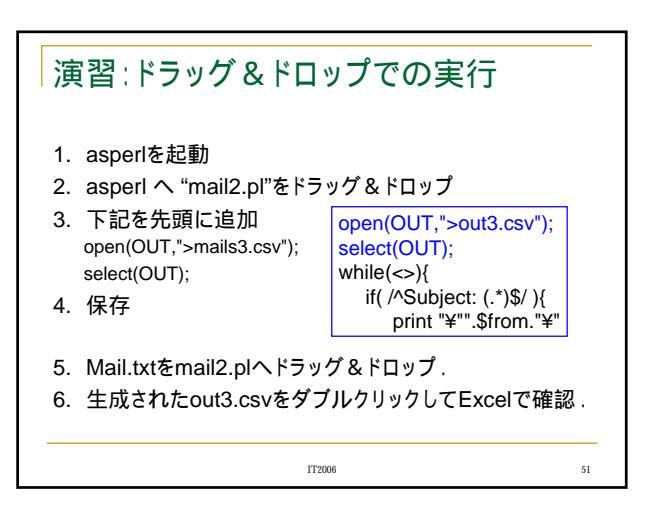

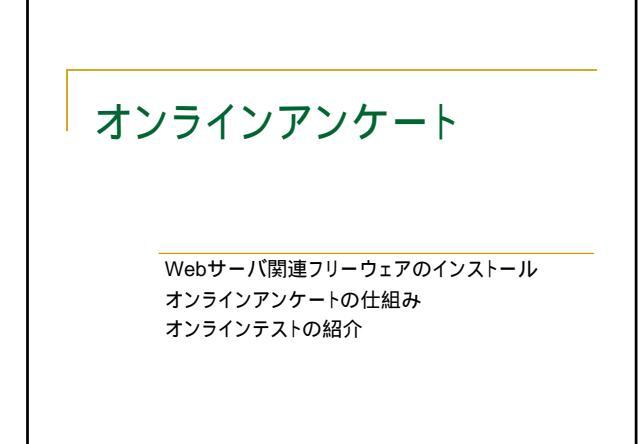

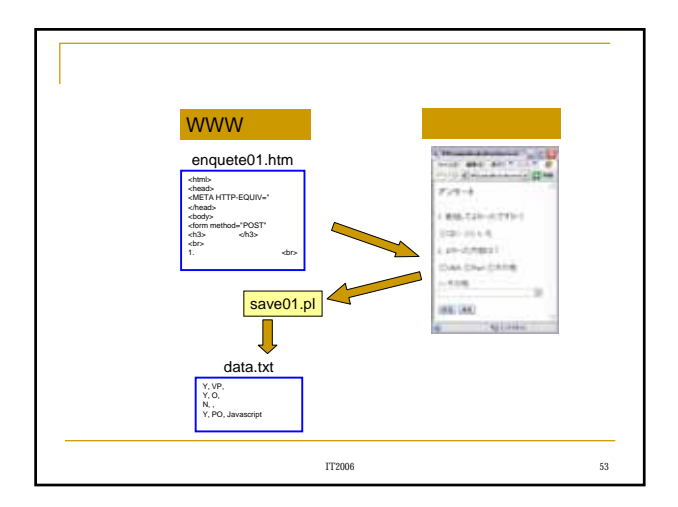

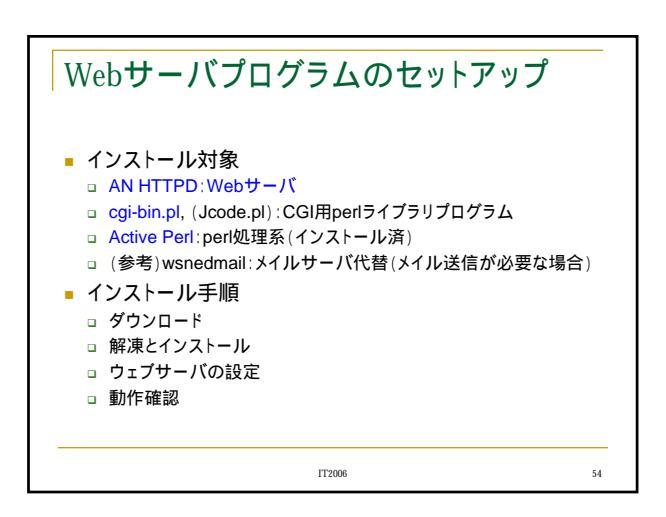

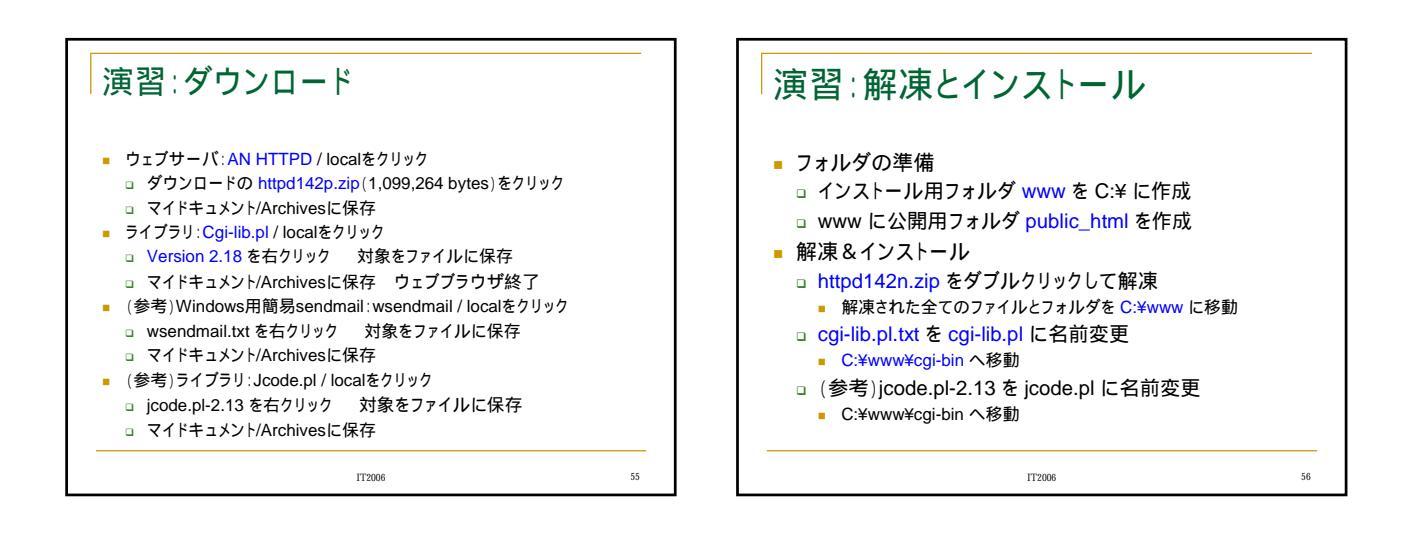

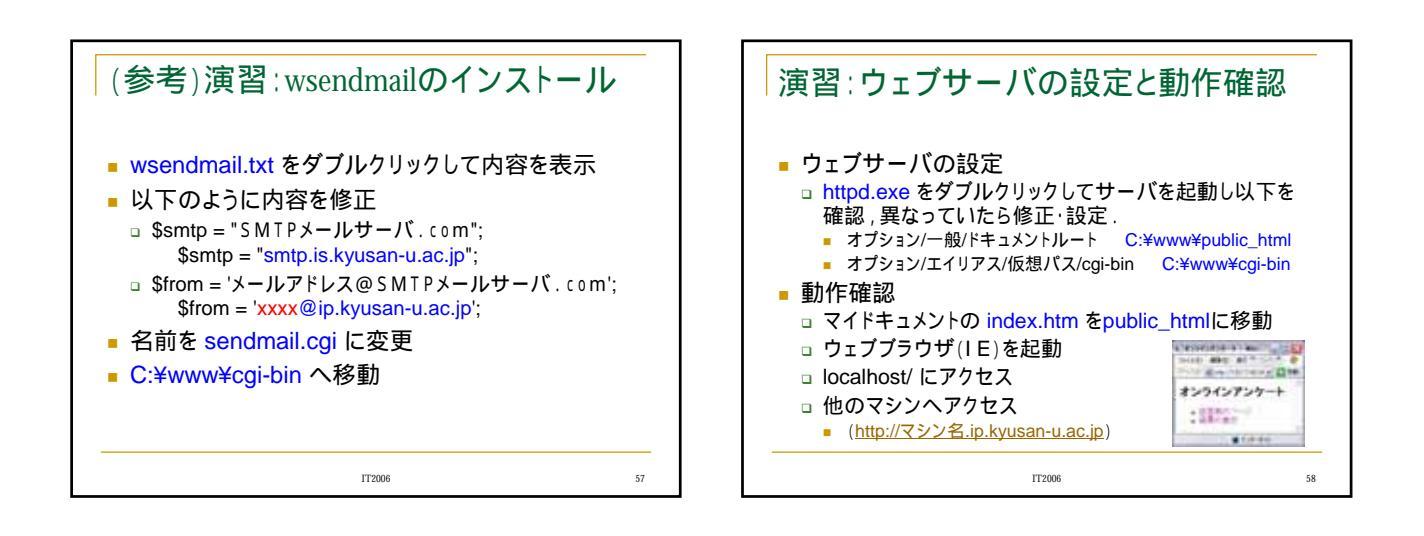

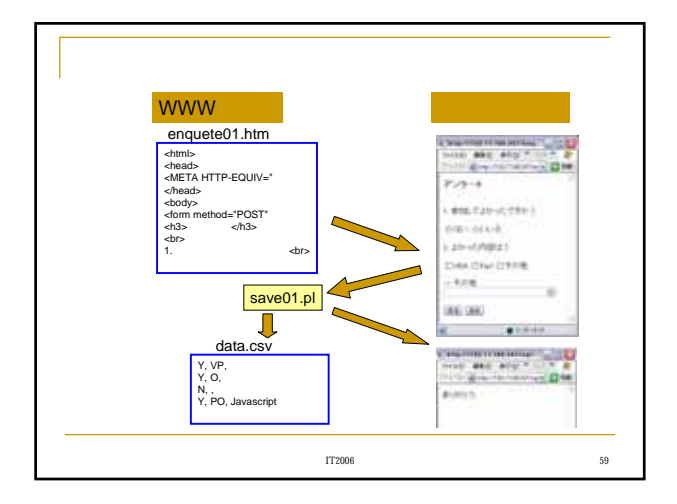

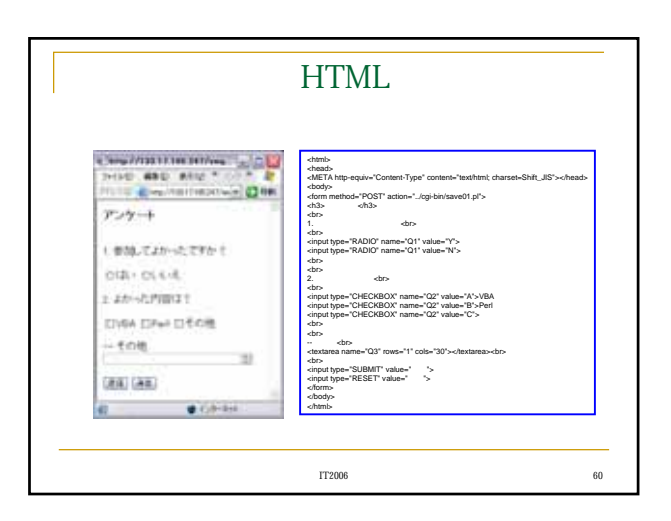

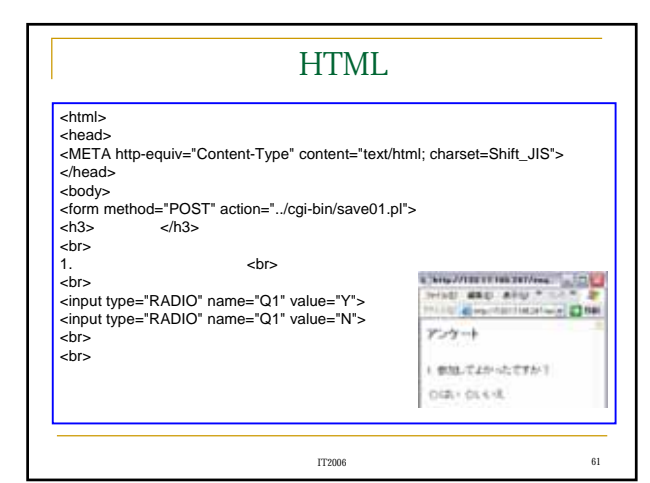

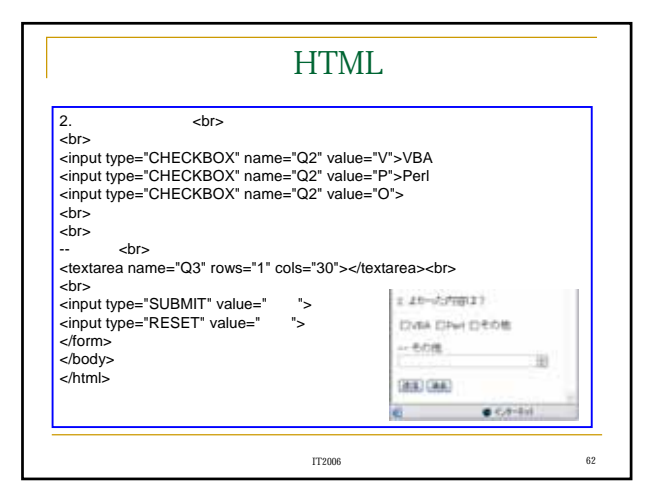

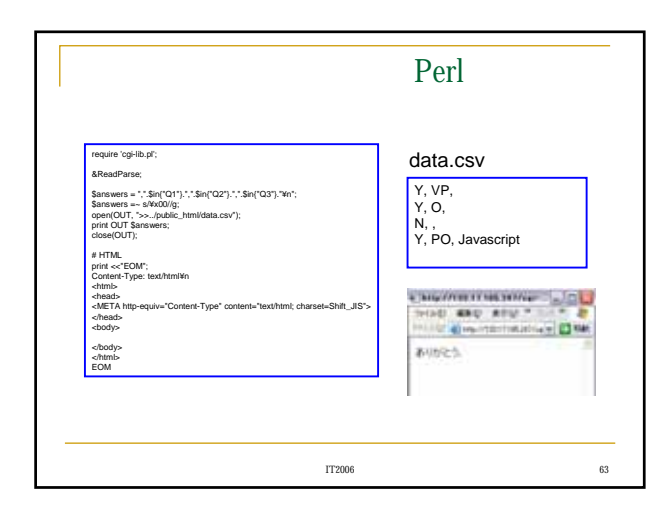

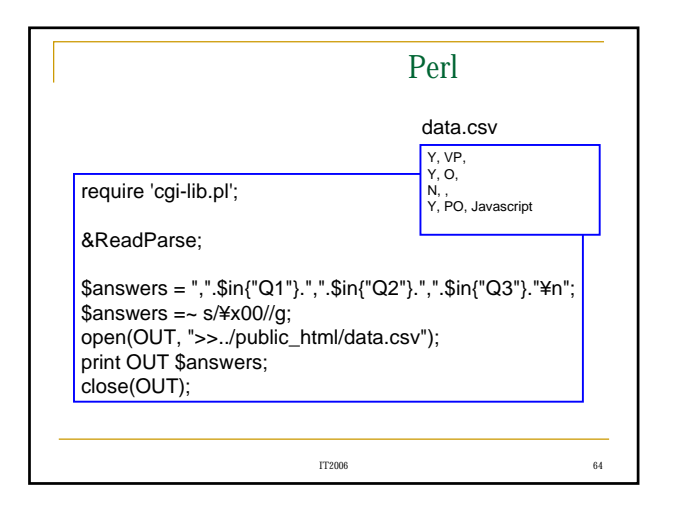

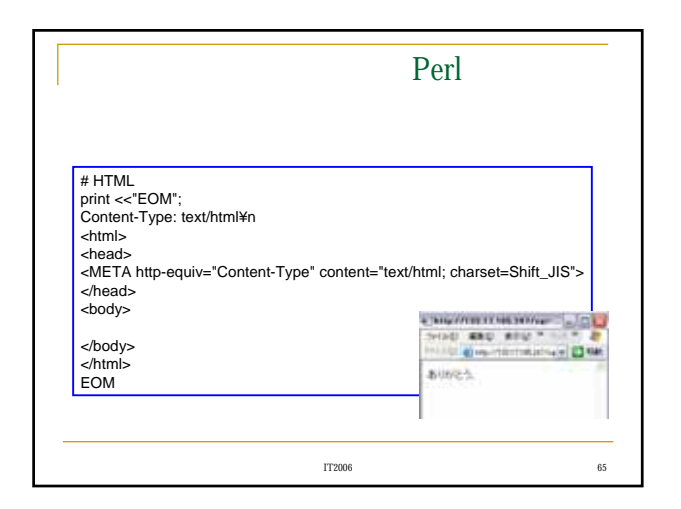

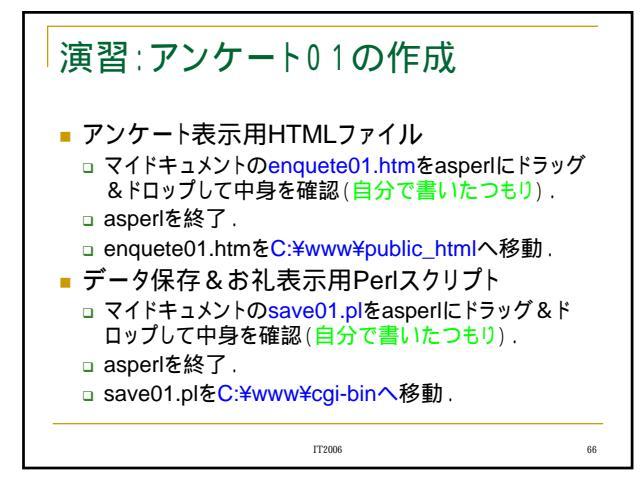

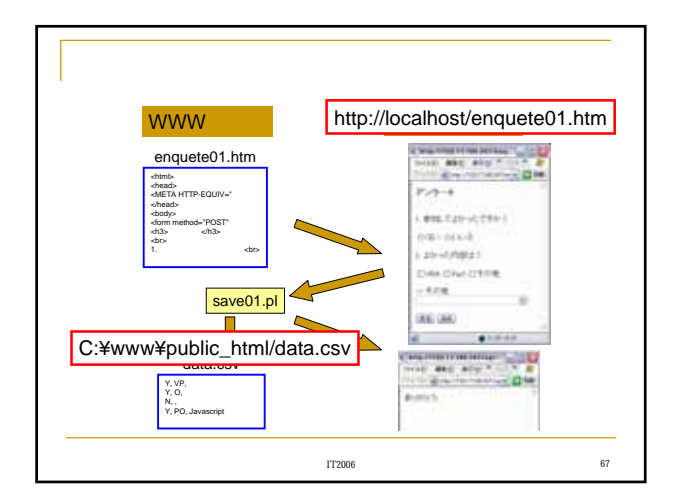

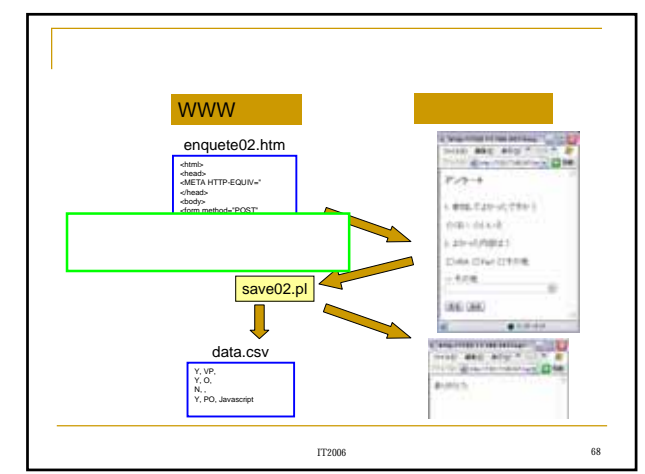

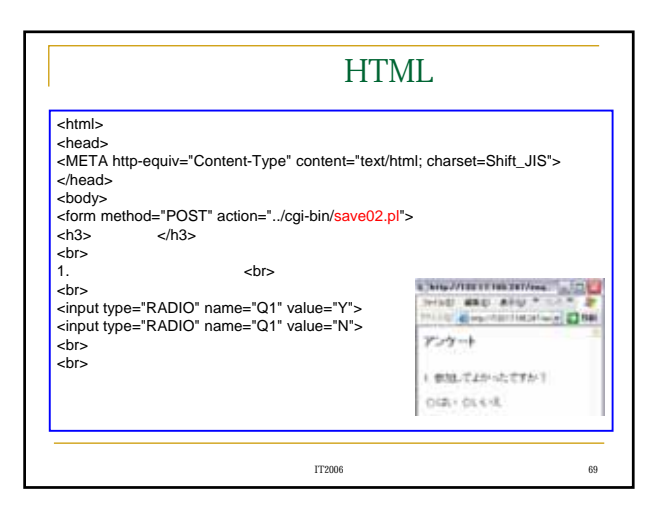

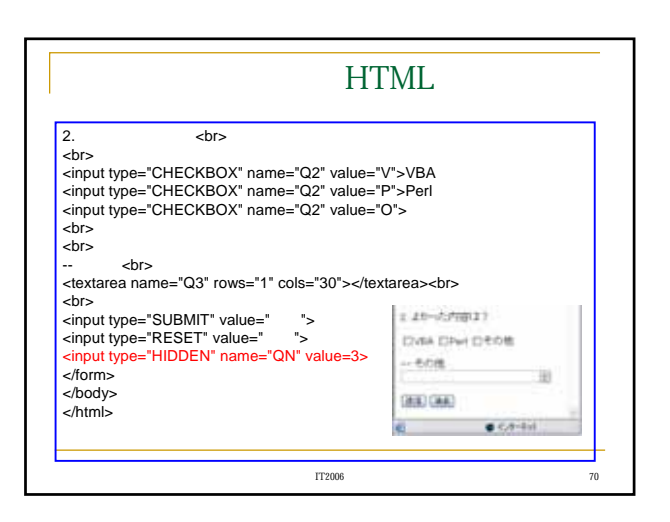

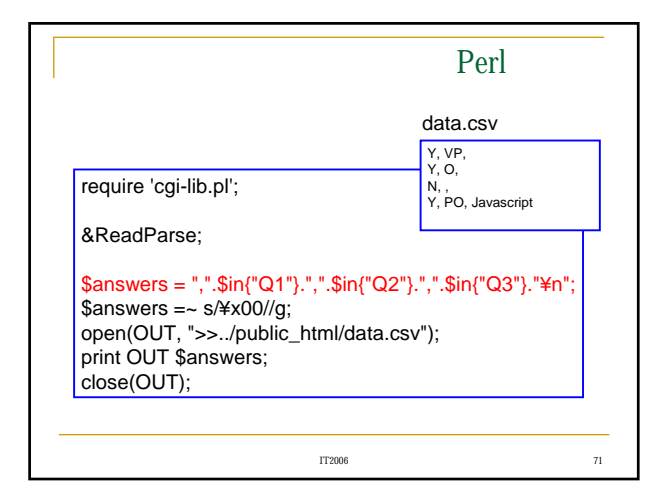

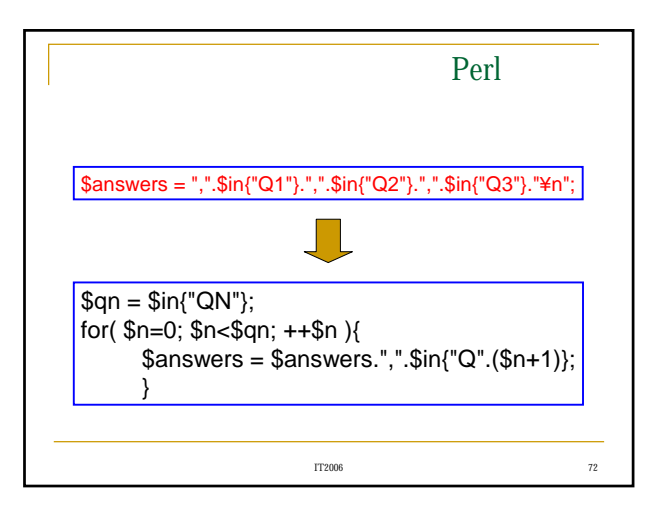

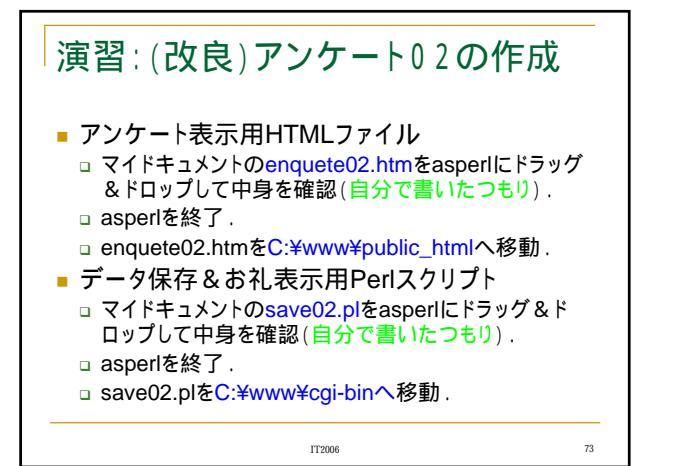

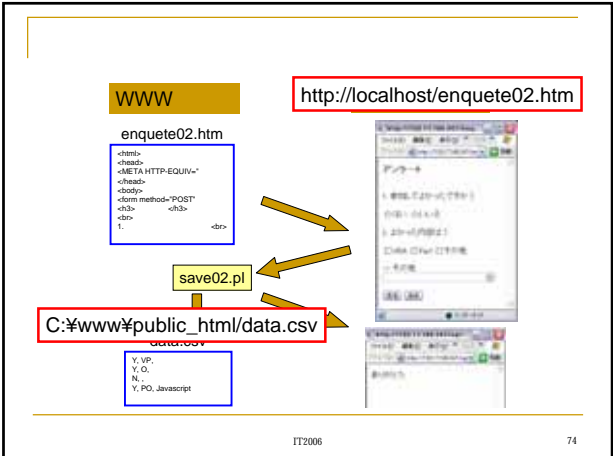

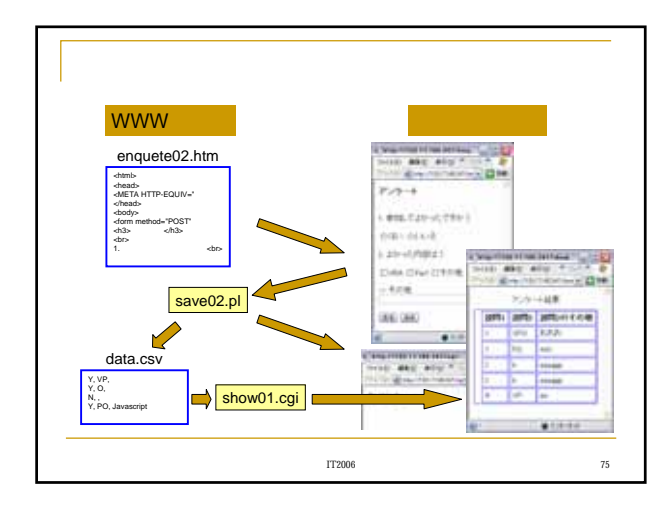

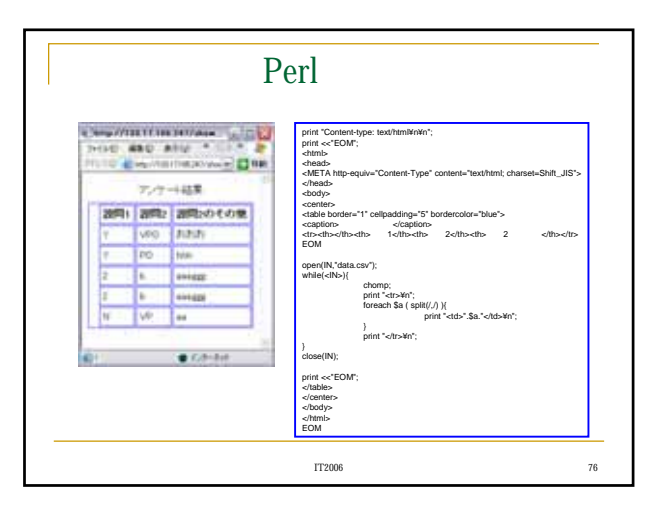

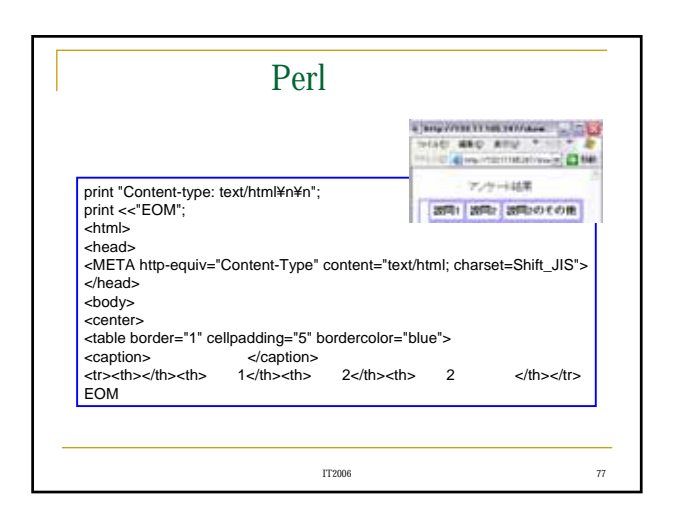

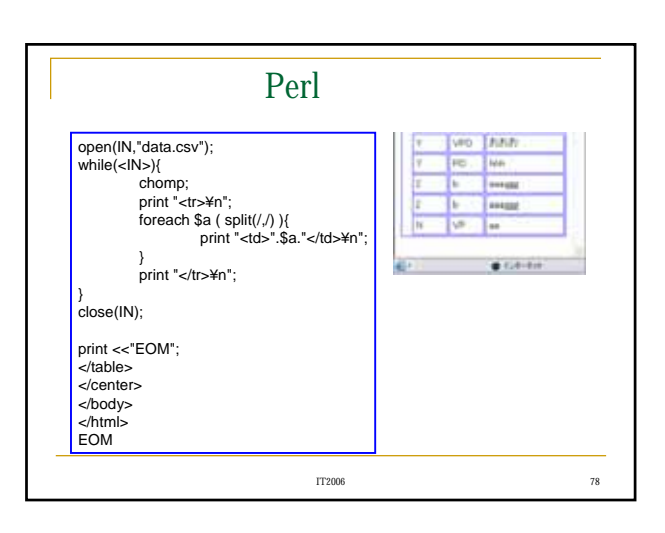

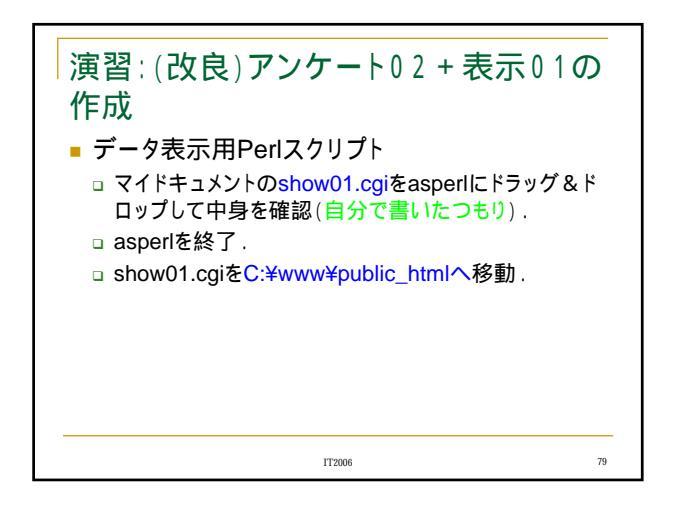

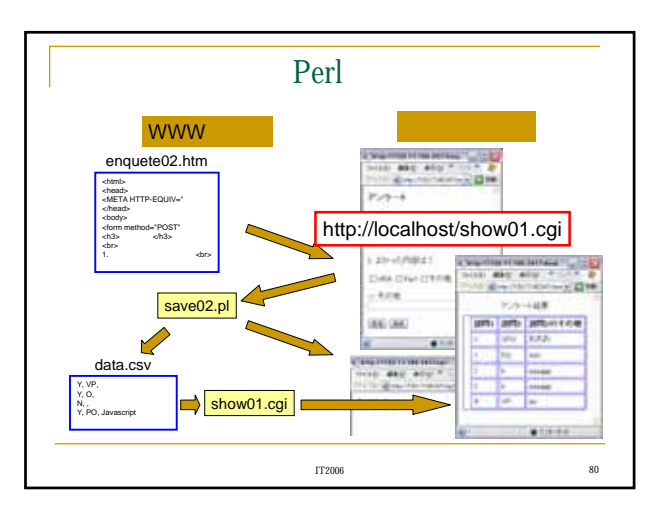

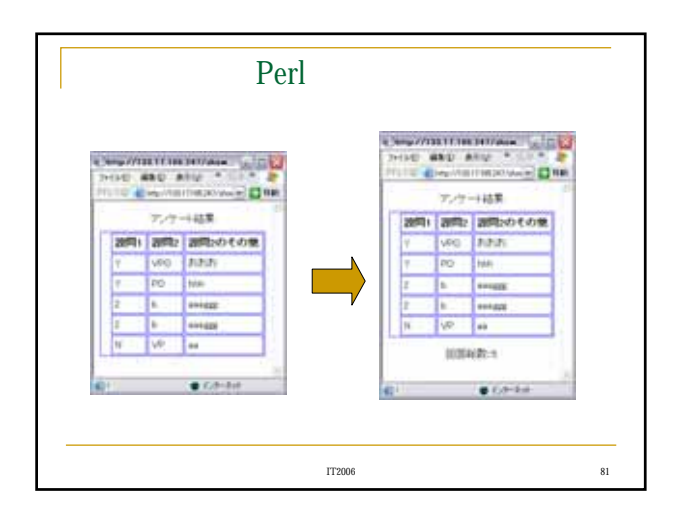

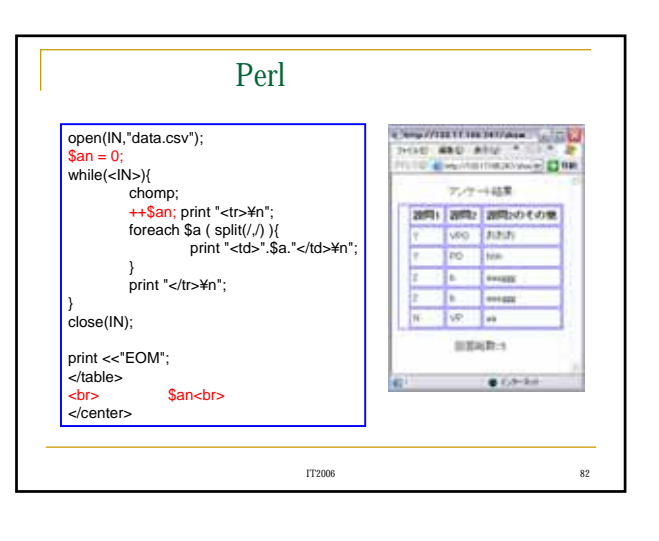

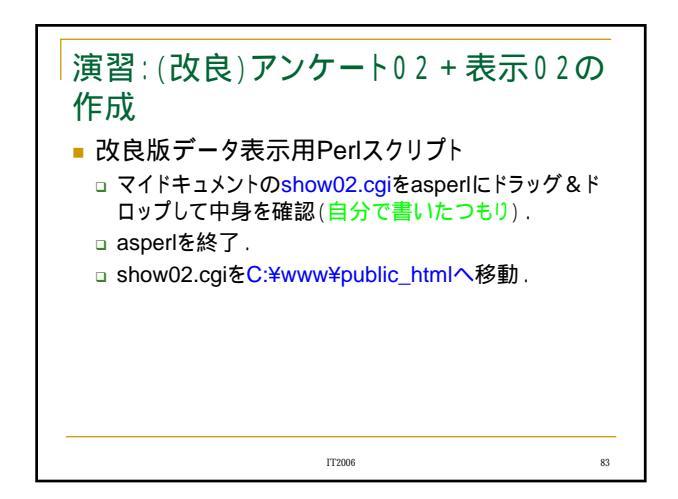

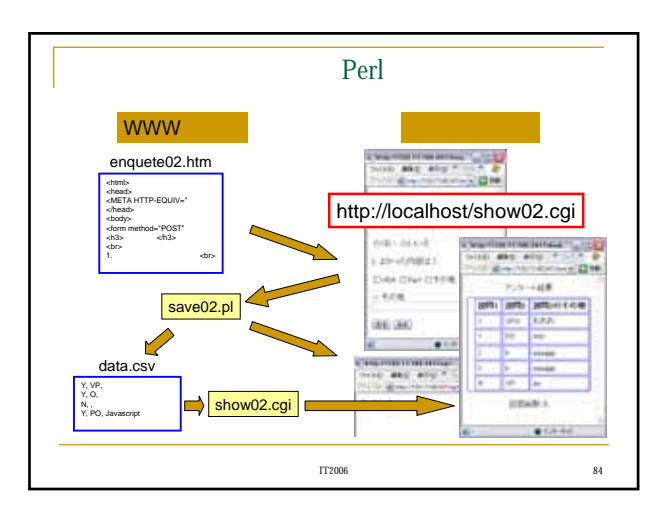

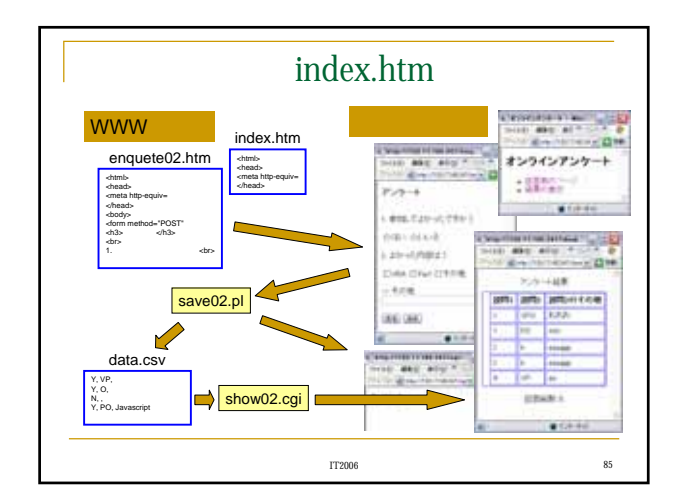

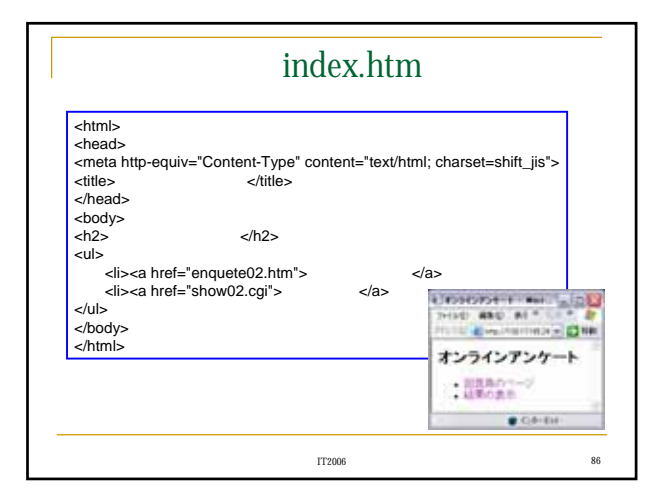

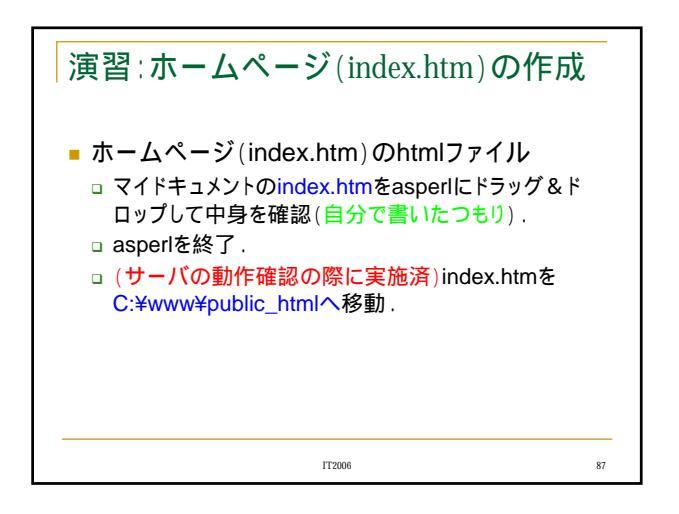

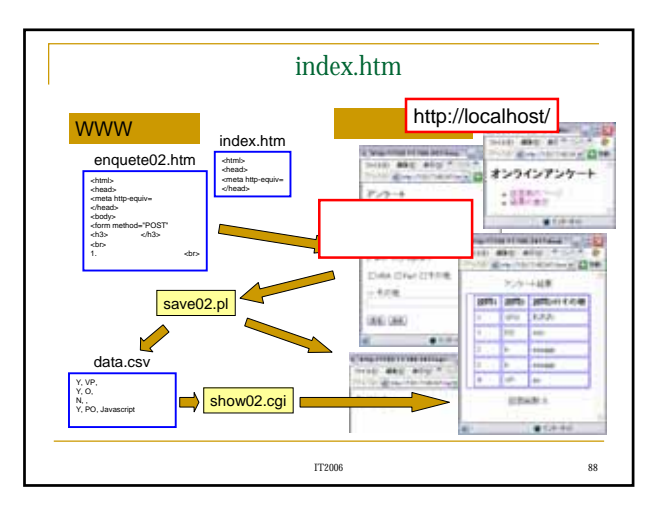

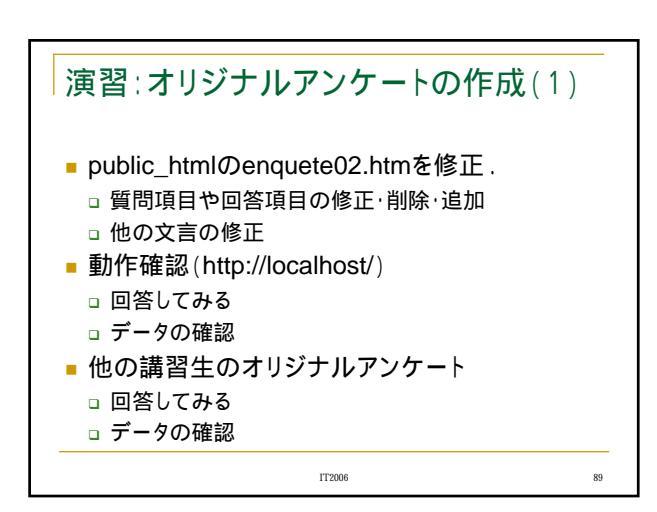

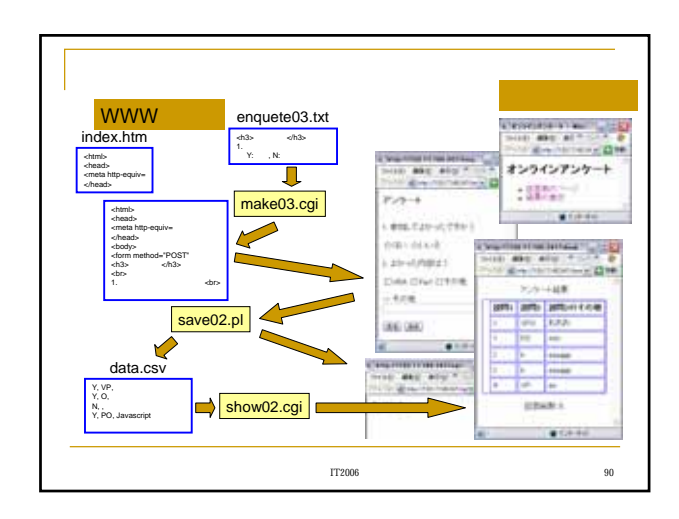

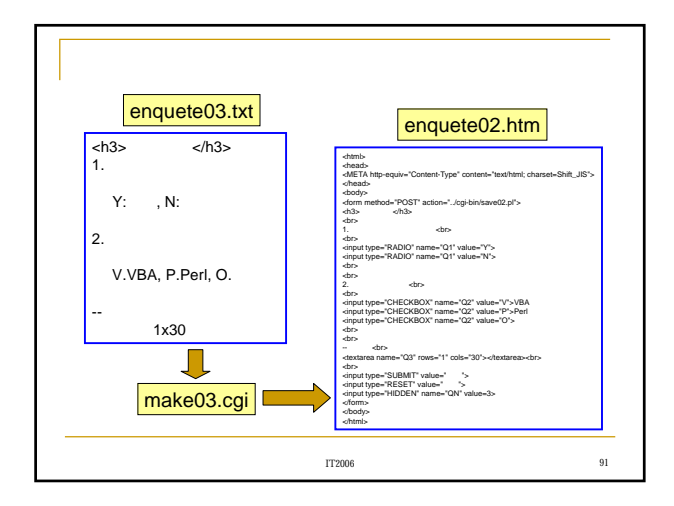

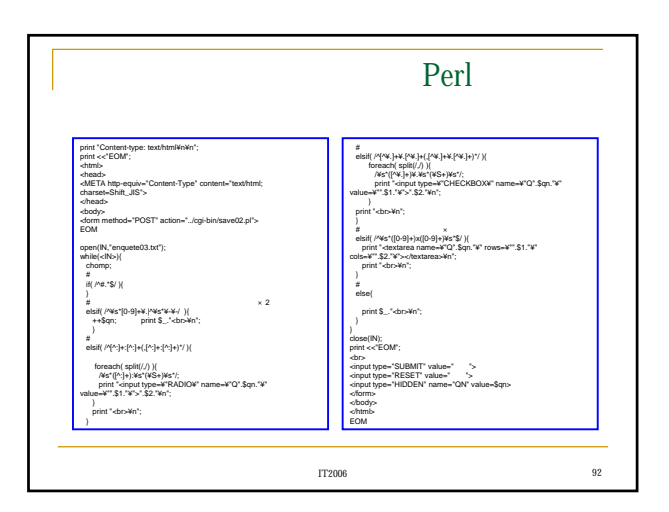

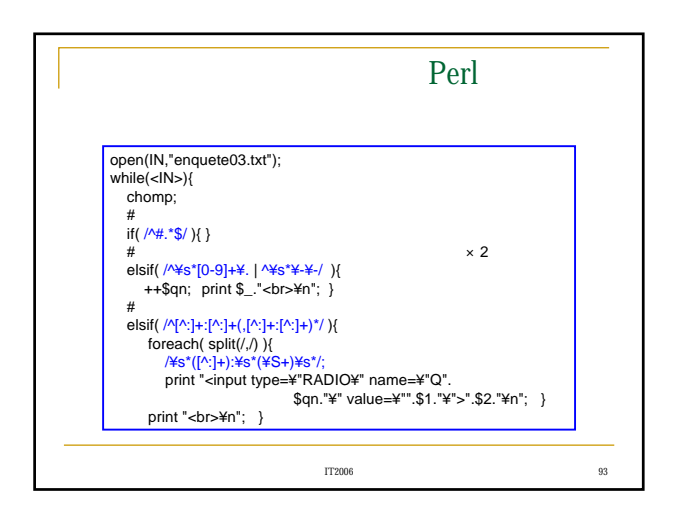

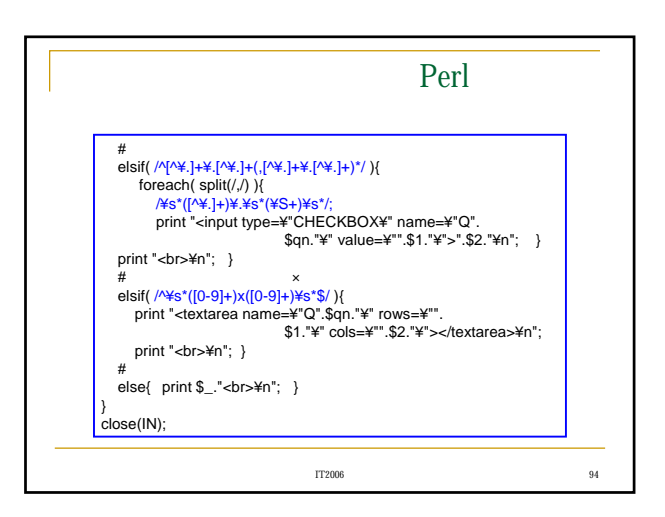

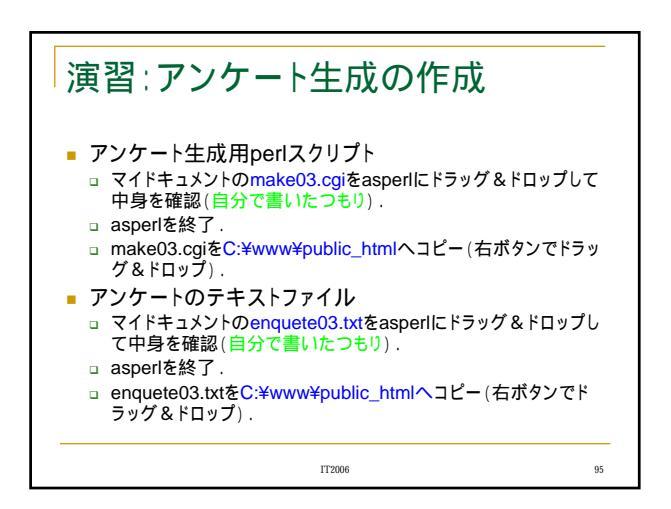

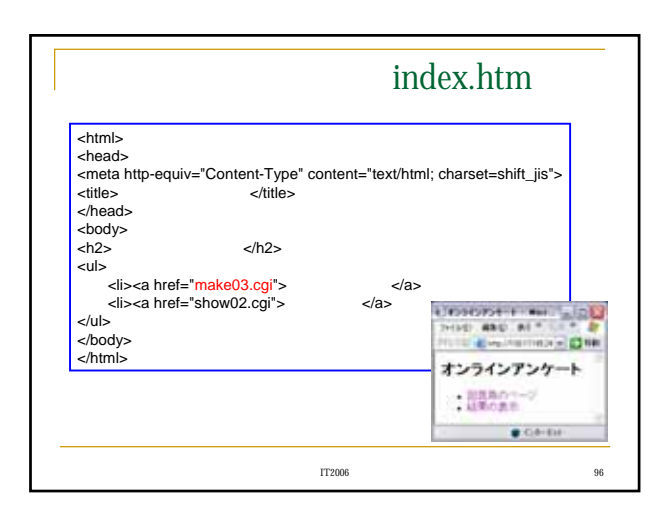

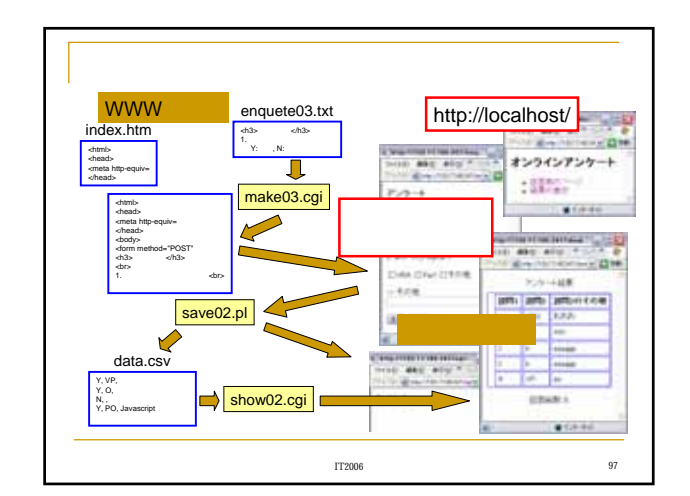

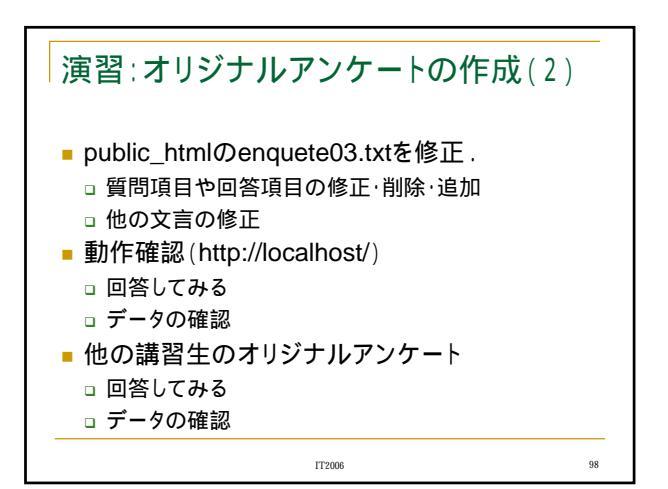

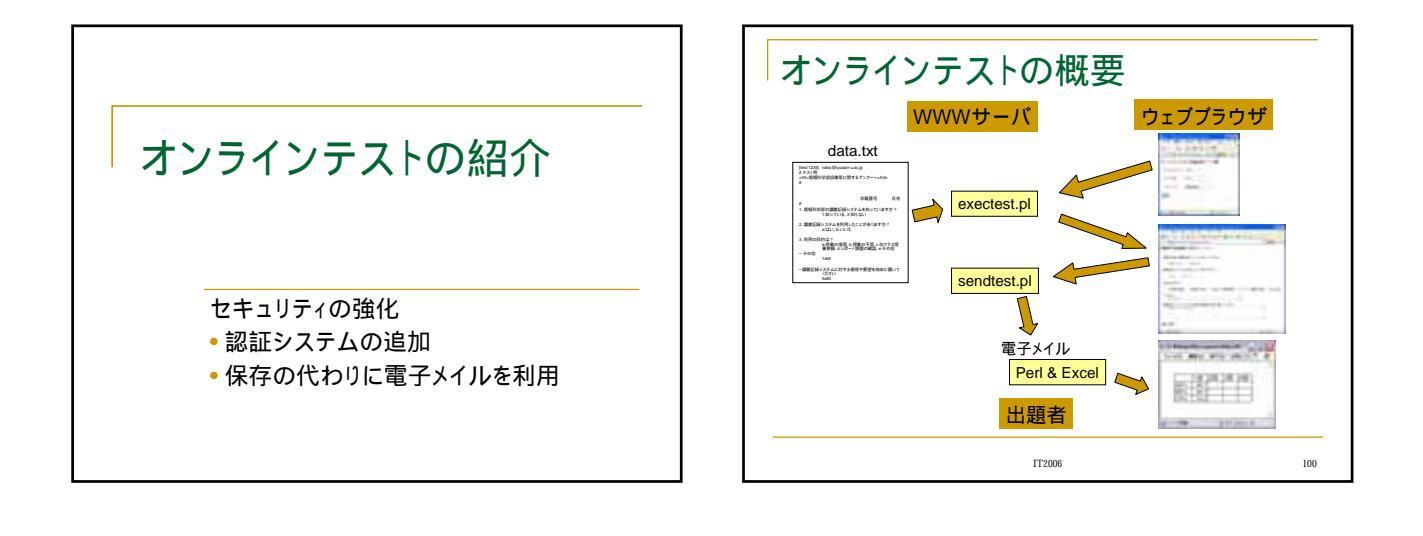

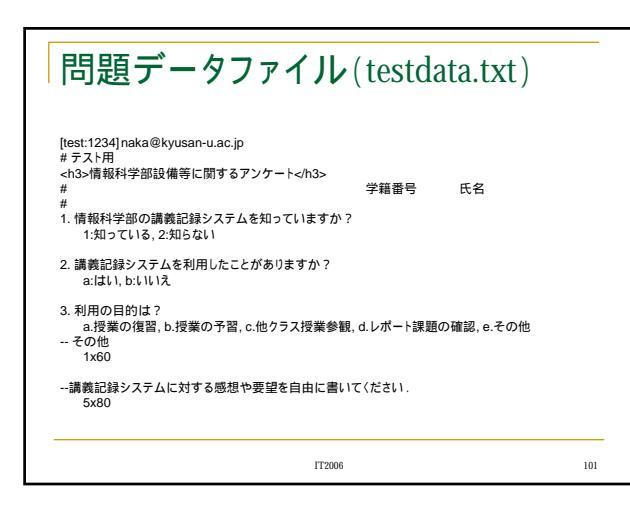

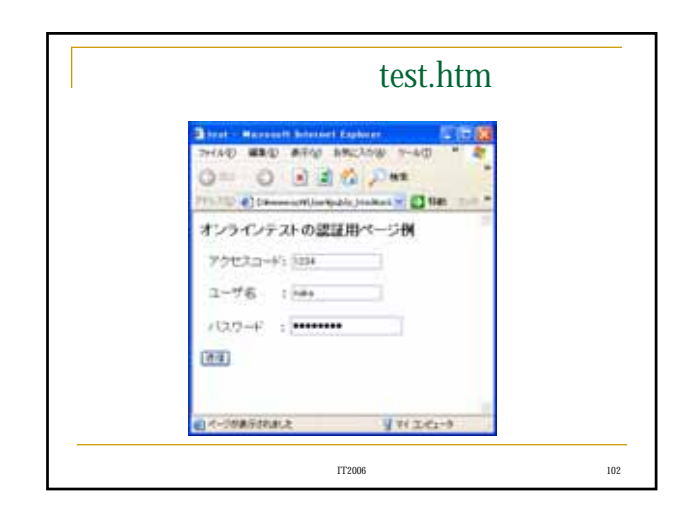

| Start Colonest Concepted and State American States -                                                                                                    |
|----------------------------------------------------------------------------------------------------|
| 0110 840 PH \$100 8++ 8 0-5 11 12                                                                                                    |
| Con the second second s |
| 秋報科学部設備等に関するアンケート                                                                                                    |
| 1 1000101000000000000000000000000000000                                                                                                    |
| 100-D-4 0000A-                                                                                                    |
| A MARCH - 14 - 5 HOR. C. COMBACK TO 1                                                                                                    |
| date . moved                                                                                                    |
| a Rikessens I                                                                                                    |
| STRATES STRATES CRIMINAL D.4-180182 Store                                                                                                    |
| - 40m                                                                                                    |
| ALC I                                                                                                    |
| PRESERVE AND A CONTRACTOR OF A CONTRACTOR OF A |
| Contract Statute                                                                                                    |
| 10                                                                                                    |
| (201) (Ad.)                                                                                                    |
| a restored to the second                                                                                                    |

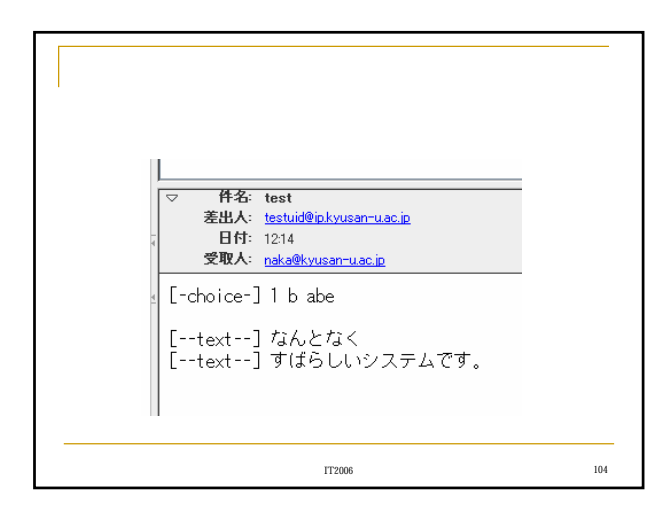

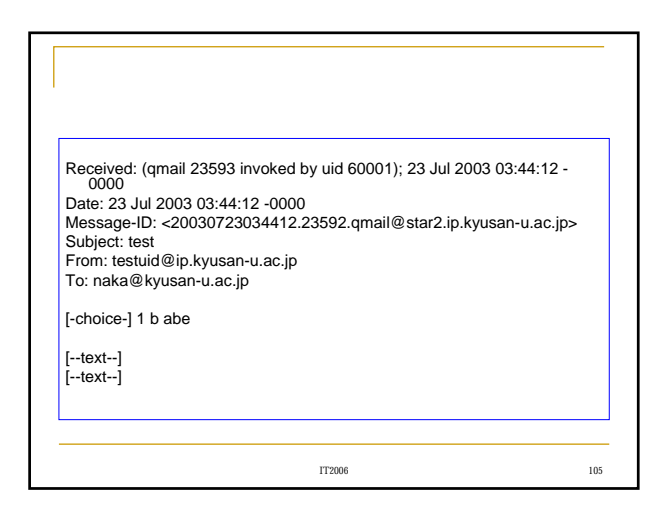